# 檢視參照與資料庫 函數

10-1 多重條件判斷IFS()

IFS(邏輯測試1,成立值1,[邏輯測試2,成立值2],[邏輯測試3,成立值3],...) IFS(logical\_test1,value\_if\_true1,[logical\_test2,value\_if\_true2],[logical\_test3, value\_if\_true3],...)

邏輯測試1、邏輯測試2、…,為可以產生TRUE或FALSE結果的任何條件 式,最多可擁有127組測試。若邏輯測試1條件式成立,即取成立值1之運 算結果;反之,繼續判斷邏輯測試2是否成立,若邏輯測試2條件式成立, 即取成立值2之運算結果;反之,繼續判斷邏輯測試3是否成立,若邏輯測 試3條件式成立,即取成立值3之運算結果……。

若所有條件均不成立,其回應值為#NA!錯誤。

此函數之目的,在縮減原單獨使用IF()函數時,若為多重條件,得組合成很長之巢狀IF()。

#### 求成績等級

例如,擬依右示條件分別給予成績之等級:

| 成績           | 等級 |
|--------------|----|
| $90 \sim$    | А  |
| $80 \sim 89$ | В  |
| $70\sim79$   | С  |
| $60\sim 69$  | D  |
| $\sim$ 59    | F  |

範例10.xlsx 『成績等級-IF』工作表之D2,以單一條件IF()函數進行判斷成 績等級,其運算式將為:

=IF(C2>=90,"A",IF(C2>=80,"B",IF(C2>=70,"C",IF(C2>=60,"D","F"))))

| D2 • : × • f* |     |    | =IF(C2<br>"C",IF | =IF(C2>=90,"A",IF(C2>=80,"B",IF(C2>=70,<br>"C",IF(C2>=60,"D","F")))) |   |   |   |   |  |
|---------------|-----|----|------------------|----------------------------------------------------------------------|---|---|---|---|--|
|               | А   | В  | С                | D                                                                    | E | F | G | Н |  |
| 1             | 姓名  | 性別 | 成績               | 等級                                                                   |   |   |   |   |  |
| 2             | 郭源龍 | 男  | 91               | А                                                                    |   |   |   |   |  |
| 3             | 蔡珮姍 | 女  | 89               | B                                                                    |   |   |   |   |  |
| 4             | 鄧智豪 | 男  | 78               | С                                                                    |   |   |   |   |  |
| 5             | 鄭宇廷 | 男  | 48               | F                                                                    |   |   |   |   |  |
| 6             | 陳薇羽 | 女  | 65               | D                                                                    |   |   |   |   |  |

一連串的IF(),不僅數量多,且左/右括號要完全配對,有時還不太容易!

但若改為使用多重條件IFS()函數(範例10.xlsx『成績等級-IFS』工作表), 其運算式將為:

=IFS(C2>=90,"A",C2>=80,"B",C2>=70,"C",C2>=60,"D",C2<60,"F")

| D2 • : × • & |     |    | =IFS(0<br>C2>=6 | 2>=90,"A"<br>0,"D",C2<6 | ,C2>=80,"B<br>i0,"F") | ",C2>=70,"C", |   |   |
|--------------|-----|----|-----------------|-------------------------|-----------------------|---------------|---|---|
|              | А   | В  | С               | D                       | E                     | F             | G | Н |
| 1            | 姓名  | 性別 | 成績              | 等級                      |                       |               |   |   |
| 2            | 郭源龍 | 男  | 91              | А                       |                       |               |   |   |
| 3            | 蔡珮姍 | 女  | 89              | В                       |                       |               |   |   |
| 4            | 鄧智豪 | 男  | 78              | С                       |                       |               |   |   |
| 5            | 鄭宇廷 | 男  | 48              | F                       |                       |               |   |   |
| 6            | 陳薇羽 | 女  | 65              | D                       |                       |               |   |   |

可少掉好幾個IF,運算式明顯較短。

## 求獎金比例

假定,員工之業績獎金係依其業績高低,給予不同之比例:

| 業績                | 獎金比例 |
|-------------------|------|
| 0~299,999         | 0.0% |
| 300000~499,999    | 0.3% |
| 500000~999,999    | 0.5% |
| 1000000~1,499,999 | 0.8% |

| 業績                | 獎金比例 |
|-------------------|------|
| 1500000~1,999,999 | 1.0% |
| 2000000~2,999,999 | 2.0% |
| 3000000~          | 3.0% |

範例『Fun10-參照.xlsx\獎金比例-IF』之C2,以單一條件IF()函數進行判斷 獎金比例,其運算式將為:

=IF(B2>=3000000,3%,IF(B2>=2000000,2%,IF(B2>=1500000,1%,IF(B2>=1000000, 0.8%,IF(B2>=500000,0.5%,IF(B2>300000,0.3%,0%))))))

| C2         :         ×         ✓         f=         =IF(B2>=3000000,3%,IF(B2>=2000000,2%,IF(B2>=<br>1500000,1%,IF(B2>=1000000,0.8%,IF(B2>=500000<br>0.5%,IF(B2>=300000,0.3%,0%)))))) |     |           |      |         |   |   |   | .B2>=<br>)0000, |
|----------------------------------------------------------------------------------------------------|-----|-----------|------|---------|---|---|---|-----------------|
|                                                                                                    | А   | В         | С    | D       | E | F | G | Н               |
| 1                                                                                                    | 姓名  | 業績        | 獎金比例 | 業績獎金    |   |   |   |                 |
| 2                                                                                                    | 吳景新 | 2,580,000 | 2.0% | 51,600  |   |   |   |                 |
| 3                                                                                                    | 林書宏 | 1,025,000 | 0.8% | 8,200   |   |   |   |                 |
| 4                                                                                                    | 林淑芬 | 250,000   | 0.0% | 0       |   |   |   |                 |
| 5                                                                                                    | 蔡桂芳 | 2,250,000 | 2.0% | 45,000  |   |   |   |                 |
| 6                                                                                                    | 梁國正 | 1,380,000 | 0.8% | 11,040  |   |   |   |                 |
| 7                                                                                                    | 楊佳偉 | 568,000   | 0.5% | 2,840   |   |   |   |                 |
| 8                                                                                                    | 黃光輝 | 3,500,000 | 3.0% | 105,000 |   |   |   |                 |

運算式很長,想取得正確結果,還真不太容易!

但若改為使用多重條件IFS()函數(範例10.xlsx『獎金比例-IFS』工作表), 其運算式將為:

=IFS(B2>=3000000,3%,B2>=2000000,2%,B2>=1500000,1%,B2>=1000000,0.8%, B2>=500000,0.5%,B2>=300000,0.3%,B2>0,0%)

| C2 • : • • • • • • = IFS(B2>=3000000,3%,B2>=2000000,2%,B2>=<br>1500000,1%,B2>=1000000,0.8%,B2>=5000000,0.5%<br>B2>=300000,0.3%,B2>0,0%) |     |           |      |         |   |   |   |  |
|----------------------------------------------------------------------------------------------------|-----|-----------|------|---------|---|---|---|--|
|                                                                                                    | А   | В         | С    | D       | E | F | G |  |
| 1                                                                                                    | 姓名  | 業績        | 獎金比例 | 業績獎金    |   |   |   |  |
| 2                                                                                                    | 吳景新 | 2,580,000 | 2.0% | 51,600  |   |   |   |  |
| 3                                                                                                    | 林書宏 | 1,025,000 | 0.8% | 8,200   |   |   |   |  |
| 4                                                                                                    | 林淑芬 | 250,000   | 0.0% | 0       |   |   |   |  |
| 5                                                                                                    | 蔡桂芳 | 2,250,000 | 2.0% | 45,000  |   |   |   |  |
| 6                                                                                                    | 梁國正 | 1,380,000 | 0.8% | 11,040  |   |   |   |  |
| 7                                                                                                    | 楊佳偉 | 568,000   | 0.5% | 2,840   |   |   |   |  |
| 8                                                                                                    | 黃光輝 | 3,500,000 | 3.0% | 105,000 |   |   |   |  |

檢視參照與資料庫函數

運算式會短一點點,但其實還是蠻長的!若能改為下節之VLOOKUP()函 數,將會更便捷許多。

#### 

VLOOKUP(查表依據,表格,第幾欄,[是否不用找到完全相同值]) VLOOKUP(lookup\_value,table\_array,col\_index\_num,[range\_lookup])

在一**表格**的最左欄中,尋找含**查表依據**的欄位,並傳回同一列中**第幾欄**所指 定之儲存格內容。式中,方括號所包圍之內容,表該部份可省略。

表格是要在其中進行找尋資料的陣列範圍,且必須按其第一欄之內容遞增 排序。

[是否不用找到完全相同值]為一邏輯值,為TRUE(或省略)時,如果找不 到完全符合的值,會找出僅次於查表依據的值。當此引數值為FALSE時, 必須找尋完全符合的值,如果找不到,則傳回錯誤值#N/A。

## 不用找到完全相同值之實例

假定,員工之業績獎金係依其業績高低,給予不同之比例:

| 業績                | 獎金比例 |
|-------------------|------|
| 0~299,999         | 0.0% |
| 300000~499,999    | 0.3% |
| 500000~999,999    | 0.5% |
| 1000000~1,499,999 | 0.8% |
| 1500000~1,999,999 | 1.0% |
| 2000000~2,999,999 | 2.0% |
| 300000~           | 3.0% |

10

茲將其對照表安排於範例『Fun10-參照.xlsx/ VLOOKUP1』之A3:B9:

|   | А         | В     |  |  |
|---|-----------|-------|--|--|
| 1 | 業績與獎金     | 出例對照表 |  |  |
| 2 | 業績        | 獎金比例  |  |  |
| 3 | 0         | 0.0%  |  |  |
| 4 | 300,000   | 0.3%  |  |  |
| 5 | 500,000   | 0.5%  |  |  |
| 6 | 1,000,000 | 0.8%  |  |  |
| 7 | 1,500,000 | 1.0%  |  |  |
| 8 | 2,000,000 | 2.0%  |  |  |
| 9 | 3,000,000 | 3.0%  |  |  |

安排此一表格時,標題之文字內容並無作用,重點為代表業績及獎金比例之 數字,第一個0很重要,很多使用者直接於0的位置上輸入300,000,將會使 業績未滿300,000者,找不到可用之獎金比例,而顯示錯誤值#N/A。此外, 務必記得要依第一欄之業績內容遞增排序。

假定,各員工之基本薪及業績資料為:

|    | А    | В   | С      | D         | E    | F   |
|----|------|-----|--------|-----------|------|-----|
| 12 | 員工編號 | 姓名  | 基本薪    | 業績        | 業績獎金 | 總所得 |
| 13 | 1001 | 吳景新 | 25,000 | 2,580,000 |      |     |
| 14 | 1002 | 林書宏 | 28,000 | 1,025,000 |      |     |
| 15 | 1003 | 林淑芬 | 30,000 | 250,000   |      |     |
| 16 | 1004 | 蔡桂芳 | 35,000 | 2,250,000 |      |     |
| 17 | 1005 | 梁國正 | 28,000 | 1,380,000 |      |     |
| 18 | 1006 | 楊佳偉 | 40,000 | 568,000   |      |     |
| 19 | 1007 | 黃光輝 | 40,000 | 3,500,000 |      |     |

於E欄,擬依D欄之業績計算其業績獎金。首先,於E13處可使用

=VLOOKUP(D13,\$A\$3:\$B\$9,2,TRUE)

依D欄之業績(查表依據),於A3:B9(表格)中找出適當(第2欄)之獎金 百分比:

| E1 | E13 • : × ✓ 1/x =VLOOKUP(D13,\$A\$3:\$B\$9,2,TR |     |        |           |       |     |
|----|-------------------------------------------------|-----|--------|-----------|-------|-----|
|    | А                                               | В   | С      | D         | E     | F   |
| 12 | 員工編號                                            | 姓名  | 基本薪    | 業績        | 業績獎金  | 總所得 |
| 13 | 1001                                            | 吳景新 | 25,000 | 2,580,000 | 0.02  |     |
| 14 | 1002                                            | 林書宏 | 28,000 | 1,025,000 | 0.008 |     |
| 15 | 1003                                            | 林淑芬 | 30,000 | 250,000   | 0     |     |
| 16 | 1004                                            | 蔡桂芳 | 35,000 | 2,250,000 | 0.02  |     |
| 17 | 1005                                            | 梁國正 | 28,000 | 1,380,000 | 0.008 |     |
| 18 | 1006                                            | 楊佳偉 | 40,000 | 568,000   | 0.005 |     |
| 19 | 1007                                            | 黃光輝 | 40,000 | 3,500,000 | 0.03  |     |

最後一個引數為何要使用TRUE ? 這是因為業績內容很少恰好等於A3:A9 的間距數字。將其安排為TRUE (或省略)時,於A3:A9找不到完全符合 D欄之業績值,將找出僅次於**查表依據**的值。如:業績1,025,000者,不可 能會給予與1,500,000同列之1%為獎金比例,而是找到僅次於1,025,000之 1,000,000,而回應與1,000,000同列之0.8%為其獎金比例。

此外,安排業績與其獎金比例之表格原範圍為A3:B9,為了方便向下抄給其 它儲存格,應記得將其安排為\$A\$3:\$B\$9。

於判斷查表所取得之獎金比例無誤之後,將其乘上業績:

#### =VLOOKUP(D13,\$A\$3:\$B\$9,2,TRUE)\*D13

即可算出業績獎金:

| E1 | .3 👻 | ∃ × ✓ | ✓ f =VLOOKUP(D13,\$A\$3:\$B\$9,2,TR |           |         |     |   |
|----|------|-------|-------------------------------------|-----------|---------|-----|---|
|    | А    | В     | С                                   | D         | E       | F   | G |
| 12 | 員工編號 | 姓名    | 基本薪                                 | 業績        | 業績獎金    | 總所得 |   |
| 13 | 1001 | 吳景新   | 25,000                              | 2,580,000 | 51,600  |     |   |
| 14 | 1002 | 林書宏   | 28,000                              | 1,025,000 | 8,200   |     |   |
| 15 | 1003 | 林淑芬   | 30,000                              | 250,000   | -       |     |   |
| 16 | 1004 | 蔡桂芳   | 35,000                              | 2,250,000 | 45,000  |     |   |
| 17 | 1005 | 梁國正   | 28,000                              | 1,380,000 | 11,040  |     |   |
| 18 | 1006 | 楊佳偉   | 40,000                              | 568,000   | 2,840   |     |   |
| 19 | 1007 | 黃光輝   | 40,000                              | 3,500,000 | 105,000 |     |   |

最後,將C欄之基本薪加上E欄業績獎金,即可獲致F欄之總所得:

| F1 | 3 👻  | : × 🗸 | fx =   | C13+E13   |         |         |
|----|------|-------|--------|-----------|---------|---------|
|    | А    | В     | С      | D         | E       | F       |
| 12 | 員工編號 | 姓名    | 基本薪    | 業績        | 業績獎金    | 總所得     |
| 13 | 1001 | 吳景新   | 25,000 | 2,580,000 | 51,600  | 76,600  |
| 14 | 1002 | 林書宏   | 28,000 | 1,025,000 | 8,200   | 36,200  |
| 15 | 1003 | 林淑芬   | 30,000 | 250,000   | -       | 30,000  |
| 16 | 1004 | 蔡桂芳   | 35,000 | 2,250,000 | 45,000  | 80,000  |
| 17 | 1005 | 梁國正   | 28,000 | 1,380,000 | 11,040  | 39,040  |
| 18 | 1006 | 楊佳偉   | 40,000 | 568,000   | 2,840   | 42,840  |
| 19 | 1007 | 黃光輝   | 40,000 | 3,500,000 | 105,000 | 145,000 |

續前例,假定所得稅率為:

7

馬上 練習

| 所得              | 稅率    |
|-----------------|-------|
| 0~30,000        | 0.0%  |
| 30,001~50,000   | 3.0%  |
| 50,001~80,000   | 4.5%  |
| 80,001~100,000  | 8.0%  |
| 100,001~150,000 | 10.0% |
| 150,001~200,000 | 16.0% |
| 200,001~        | 20.0% |

試依查表取得適當稅率計算所得稅,並計算扣除所得稅後之淨 所得:(範例『Fun10-參照.xlsx\VLOOKUP-淨所得』)

|    | В   | С      | D         | Е       | F       | G      | Н       |
|----|-----|--------|-----------|---------|---------|--------|---------|
| 12 | 姓名  | 基本薪    | 業績        | 業績獎金    | 總所得     | 所得稅    | 淨所得     |
| 13 | 吳景新 | 25,000 | 2,580,000 | 51,600  | 76,600  | 3,447  | 73,153  |
| 14 | 林書宏 | 28,000 | 1,025,000 | 8,200   | 36,200  | 1,086  | 35,114  |
| 15 | 林淑芬 | 30,000 | 250,000   | -       | 30,000  | -      | 30,000  |
| 16 | 蔡桂芳 | 35,000 | 2,250,000 | 45,000  | 80,000  | 3,600  | 76,400  |
| 17 | 梁國正 | 28,000 | 1,380,000 | 11,040  | 39,040  | 1,171  | 37,869  |
| 18 | 楊佳偉 | 40,000 | 568,000   | 2,840   | 42,840  | 1,285  | 41,555  |
| 19 | 黃光輝 | 40,000 | 3,500,000 | 105,000 | 145,000 | 14,500 | 130,500 |

# 必須找到完全相同值之實例

前例之VLOOKUP()中的最後一個引數使用TRUE,如果找不到完全符合的值,會找出僅次於查表依據的值。但,於範例『Fun10-參照.xlsx\ VLOOKUP2』中:

|    | A    | В   | C  | D  | Е   | F          | G              | Н             |
|----|------|-----|----|----|-----|------------|----------------|---------------|
| 1  | 編號   | 姓名  | 性別 | 部門 | 職稱  | 生日         | 地址             | 電話            |
| 2  | 1201 | 張惠真 | 女  | 會計 | 主任  | 1981/11/27 | 台北市民生東路三段68號六樓 | (02)2517-6399 |
| 3  | 1203 | 몸촗禁 | 女  | 人事 | 主任  | 1988/02/27 | 台北市興安街一段15號四樓  | (02)2515-5428 |
| 4  | 1208 | 吳志明 | 男  | 業務 | 主任  | 1977/06/01 | 台北市內湖路三段148號二樓 | (02)2517-6408 |
| 5  | 1218 | 黃啟川 | 男  | 業務 | 專員  | 1992/05/09 | 台北市合江街124號五樓   | (02)2736-3972 |
| б  | 1220 | 謝龍盛 | 男  | 業務 | 專員  | 1987/04/29 | 桃園市成功路338號四樓   | (03)8894-5677 |
| 7  | 1316 | 孫國寧 | 女  | 門市 | 主任  | 1984/08/21 | 台北市北投中央路12號三樓  | (02)5897-4651 |
| 8  | 1318 | 楊桂芬 | 女  | 門市 | 銷售員 | 1982/08/23 | 台北市龍江街23號三樓    | (02)2555-7892 |
| 9  | 1440 | 梁國棟 | 男  | 業務 | 專員  | 1992/12/06 | 台北市敦化南路138號二樓  | (02)7639-8751 |
| 10 | 1452 | 林美惠 | 女  | 會計 | 專員  | 1975/07/26 | 基隆市中正路二段12號二樓  | (03)3399-5146 |

檢視參照與資料庫函數

雖同樣以數字性質之編號進行找尋,就不可以於找不到完全符合的編號值, 即以編號較小的另一筆記錄內容來替代。故應將VLOOKUP()中的最後一個 引數,改為使用FALSE,必須要找尋完全符合的值,如果找不到,則傳回錯 誤值#N/A。

假定,要利用使用者所輸入之員工編 號,傳回如下示之表格內容:

|    | А | В  | С             | D  | Е          |  |
|----|---|----|---------------|----|------------|--|
| 12 |   |    |               |    |            |  |
| 13 |   | 編號 | 1440          | 姓名 | 梁國棟        |  |
| 14 |   | 性別 | 男             | 部門 | 業務         |  |
| 15 |   | 職稱 | 專員            | 生日 | 1992/12/06 |  |
| 1б |   | 地址 | 台北市敦化南路138號二樓 |    |            |  |
| 17 |   | 電話 | (02)7639-8751 |    |            |  |

其處理步驟為:

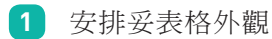

|    | А | В  | С | D  | E |
|----|---|----|---|----|---|
| 12 |   |    |   |    |   |
| 13 |   | 編號 |   | 姓名 |   |
| 14 |   | 性別 |   | 部門 |   |
| 15 |   | 職稱 |   | 生日 |   |
| 16 |   | 地址 |   |    |   |
| 17 |   | 電話 |   |    |   |

其中,C16:E16與C17:E17係分別於選取後,以『常用/對齊方式/跨 欄置中』 [2] 跨欄置中 鈕右側之向下箭頭,續選「合併儲存格(M)」,將 其設定為合併儲存格。

2 於C13輸入一已存在之員工編號(如:1440)

3 於E13輸入

=VLOOKUP(\$C\$13,\$A\$2:\$H\$10,2,FALSE)

公式,可找出該編號所對應之員工姓名(第2欄):

| El | .3 | •  | ×    | $\checkmark f_x$ | =VLOOKUP(\$C\$13,\$A\$2:\$H\$10,2,FALSH |   | A\$2:\$H\$10,2,FALSE) |
|----|----|----|------|------------------|-----------------------------------------|---|-----------------------|
|    | А  | В  | С    | D                | E                                       | F | G                     |
| 12 |    |    |      |                  |                                         |   |                       |
| 13 |    | 編號 | 1440 | 姓名               | 梁國棟                                     |   |                       |
| 14 |    | 性別 |      | 部門               |                                         |   |                       |
| 15 |    | 職稱 |      | 生日               |                                         |   |                       |
| 16 |    | 地址 |      |                  |                                         |   |                       |
| 17 |    | 電話 |      |                  |                                         |   |                       |

前兩個引數,使用含\$之絕對參照,係因此公式仍要抄給其它儲存 格使用。最後一個引數,使用FALSE,表一定要找到完全相同之員

- 4 按『常用/剪貼簿/複製』 ℡ 縲 ▼ 鈕,記下E13之內容
- 5 按住 Ctrl 鍵,選取C14:C15、 E14:E15與C16:C17等儲存格

|    | А | В  | С    | D  | E   |
|----|---|----|------|----|-----|
| 12 |   |    |      |    |     |
| 13 |   | 編號 | 1440 | 姓名 | 梁國棟 |
| 14 |   | 性別 |      | 部門 |     |
| 15 |   | 職稱 |      | 生日 |     |
| 1б |   | 地址 |      |    |     |
| 17 |   | 電話 |      |    |     |

6 按『常用/剪貼簿/貼上』 ↓ 之下拉鈕,選按『貼上/公式(F)』 ↓ 鈕。可獲致

| CI | 16       | -      | : ×  | √ <i>f</i> x | =VLOOKUP(\$C\$13,\$A\$2:\$H\$10,2,FALSE) |   |   |
|----|----------|--------|------|--------------|------------------------------------------|---|---|
|    | 名稱方<br>A | 塊<br>B | С    | D            | E                                        | F | G |
| 12 |          |        |      |              |                                          |   |   |
| 13 |          | 編號     | 1440 | 姓名           | 梁國棟                                      |   |   |
| 14 |          | 性別     | 梁國棟  | 部門           | 梁國棟                                      |   |   |
| 15 |          | 職稱     | 梁國棟  | 生日           | 梁國棟                                      |   |   |
| 16 |          | 地址     | 梁國棟  |              |                                          |   |   |
| 17 |          | 電話     | 梁國棟  |              |                                          |   |   |

- 7 將C14:C15、E14:E15與C16:C17等儲存格之公式內容的第三個引 數,由2分別改為所對應之欄數。如:
  - C14 =VLOOKUP(\$C\$13,\$A\$2:\$H\$10,3,FALSE)
    E14 =VLOOKUP(\$C\$13,\$A\$2:\$H\$10,4,FALSE)
    C15 =VLOOKUP(\$C\$13,\$A\$2:\$H\$10,5,FALSE)
    E15 =VLOOKUP(\$C\$13,\$A\$2:\$H\$10,6,FALSE)
    C16 =VLOOKUP(\$C\$13,\$A\$2:\$H\$10,7,FALSE)
    C17 =VLOOKUP(\$C\$13,\$A\$2:\$H\$10,8,FALSE)

可獲致

| C  | 17 |    | ×         | ✓ f <sub>x</sub> | =VLOOKUP(\$C\$13,\$A\$2:\$H\$10,8,FALSE) |   |   |
|----|----|----|-----------|------------------|------------------------------------------|---|---|
|    | A  | В  | С         | D                | E                                        | F | G |
| 12 |    |    |           |                  |                                          |   |   |
| 13 |    | 編號 | 1440      | 姓名               | 梁國棟                                      |   |   |
| 14 |    | 性別 | 男         | 部門               | 業務                                       |   |   |
| 15 |    | 職稱 | 專員        | 生日               | 1992/12/06                               |   |   |
| 16 |    | 地址 | 台北市敦      | (化南路13           | 8號二樓                                     |   |   |
| 17 |    | 電話 | (02)7639- | 8751             |                                          |   |   |

往後,於C13處輸入員工編號,即可取得其相關之所有資料內容:

|    | А | В  | С          | D     | Е          |
|----|---|----|------------|-------|------------|
| 12 |   |    |            |       |            |
| 13 |   | 編號 | 1318       | 姓名    | 楊桂芬        |
| 14 |   | 性別 | 女          | 部門    | 門市         |
| 15 |   | 職稱 | 銷售員        | 生日    | 1982/08/23 |
| 16 |   | 地址 | 台北市龍       | 江街23號 | 三樓         |
| 17 |   | 電話 | (02)2555-' | 7892  |            |

但若輸入一個不存在之員工編號(如:1215),即顯示#N/A之錯誤,而不是找一個編號較低者(1208)來替代:

|    | А | В  | С    | D  | Е    |
|----|---|----|------|----|------|
| 12 |   |    |      |    |      |
| 13 |   | 編號 | 1215 | 姓名 | #N/A |
| 14 |   | 性別 | #N/A | 部門 | #N/A |
| 15 |   | 職稱 | #N/A | 生日 | #N/A |
| 16 |   | 地址 | #N/A |    |      |
| 17 |   | 電話 | #N/A |    |      |

## 將#N/A改為"找不到"

若要將#N/A改為"找不到",可使用如

=IF(ISNA(VLOOKUP(\$C\$13,\$A\$2:\$H\$10,2,FALSE)),"找不到",VLOOKUP(\$C\$13, \$A\$2:\$H\$10,2,FALSE))

之公式來判斷,當員工編號不存在,即將#N/A改為"找不到"。將所有使用 VLOOKUP()之儲存格,均改為類似之公式後,可獲致:(範例『Fun10-參照 .xlsx\VLOOKUP2-1』)

| E13 • : × ✓ fx |   |    |      | √ f <sub>x</sub> | =IF(ISNA<br>"找不到" | =IF(ISNA(VLOOKUP(\$C\$13,\$A\$2:\$H\$10,2,FALSE)),<br>"找不到",VLOOKUP(\$C\$13,\$A\$2:\$H\$10,2,FALSE)) |   |  |  |
|----------------|---|----|------|------------------|-------------------|----------------------------------------------------------------------------------------------------|---|--|--|
|                | А | В  | С    | D                | E                 | F                                                                                                    | G |  |  |
| 12             |   |    |      |                  |                   |                                                                                                    |   |  |  |
| 13             |   | 編號 | 1450 | 姓名               | 找不到               |                                                                                                    |   |  |  |
| 14             |   | 性別 | 找不到  | 部門               | 找不到               |                                                                                                    |   |  |  |
| 15             |   | 職稱 | 找不到  | 生日               | 找不到               |                                                                                                    |   |  |  |
| 16             |   | 地址 | 找不到  |                  |                   |                                                                                                    |   |  |  |
| 17             |   | 電話 | 找不到  |                  |                   |                                                                                                    |   |  |  |

此處之運算式相當冗長,利用IFNA()函數則可簡化其算式,其語法為:

IFNA(值,成立時的值) IFNA(value,value if na) 當判斷出值為#NA!之錯誤,即賦予成立時的值;否則,即取用值之內容。 故而,E13運算式將可簡化為:

=IFNA(VLOOKUP(\$C\$13,\$A\$2:\$H\$10,2,FALSE),"找不到")

將所有使用VLOOKUP()之儲存格,均改為類似之公式後:

C14 =IFNA(VLOOKUP(\$C\$13,\$A\$2:\$H\$10,3,FALSE),"找不到") E14 =IFNA(VLOOKUP(\$C\$13,\$A\$2:\$H\$10,4,FALSE),"找不到") C15 =IFNA(VLOOKUP(\$C\$13,\$A\$2:\$H\$10,5,FALSE),"找不到") E15 =IFNA(VLOOKUP(\$C\$13,\$A\$2:\$H\$10,6,FALSE),"找不到") C16 =IFNA(VLOOKUP(\$C\$13,\$A\$2:\$H\$10,7,FALSE),"找不到") C17 =IFNA(VLOOKUP(\$C\$13,\$A\$2:\$H\$10,8,FALSE),"找不到")

若C13之編號可順利找到,同樣可顯示其記錄內容:

| E1 | .3 | -  | ×         | $\sqrt{-f_x}$ | =IFNA(VLOOKUP(\$C\$13,\$A\$2:\$H\$10,2,FALSE),"找不到") |   |   |  |  |
|----|----|----|-----------|---------------|------------------------------------------------------|---|---|--|--|
|    | A  | В  | С         | D             | E                                                    | F | G |  |  |
| 12 |    |    |           |               |                                                      |   |   |  |  |
| 13 |    | 編號 | 1318      | 姓名            | 楊桂芬                                                  |   |   |  |  |
| 14 |    | 性別 | 女         | 部門            | 門市                                                   |   |   |  |  |
| 15 |    | 職稱 | 銷售員       | 生日            | 1982/8/23                                            |   |   |  |  |
| 16 |    | 地址 | 台北市龍      | 江街23號         | 三樓                                                   |   |   |  |  |
| 17 |    | 電話 | (02)2555- | 7892          |                                                      |   |   |  |  |

若C13之編號找不到,也不會出現#NA之錯誤,而是顯示"找不到":

| E1 | 3 | -  | : ×  | ✓ f <sub>x</sub> | * =IFNA(VLOOKUP(\$C\$13,\$A\$2:\$H\$10,2,FALSE),"找不到") |   |   |  |  |
|----|---|----|------|------------------|--------------------------------------------------------|---|---|--|--|
|    | A | В  | С    | D                | E                                                      | F | G |  |  |
| 12 |   |    |      |                  |                                                        |   |   |  |  |
| 13 |   | 編號 | 1520 | 姓名               | 找不到                                                    |   |   |  |  |
| 14 |   | 性別 | 找不到  | 部門               | 找不到                                                    |   |   |  |  |
| 15 |   | 職稱 | 找不到  | 生日               | 找不到                                                    |   |   |  |  |
| 16 |   | 地址 | 找不到  |                  |                                                        |   |   |  |  |
| 17 |   | 電話 | 找不到  |                  |                                                        |   |   |  |  |

## 設定僅能輸入編號進行查詢

由於前例係於C13處輸入員工編號進行查詢,但使用者仍可能於C13以外的 其它儲存格輸入內容。如此,難保不會破壞查詢表中之公式內容。因為,其 公式確實複雜,要重打得浪費不少時間! 此時,可以下列步驟,將其設定為僅能於C13輸入編號進行查詢,於其它位置輸入任何資料(或編輯/刪除)均不被允許:

1 停於C13,於其上單按滑鼠右鍵,續選「儲存格格式(F)…」,選取 『保護』標籤

2 取消「鎖定(L)」與「隱藏(I)」

|   | 設定儲存                                                                 | 格格式                        |                         |                      |                        |           |       |        |      | ?     | X   |
|---|----------------------------------------------------------------------|----------------------------|-------------------------|----------------------|------------------------|-----------|-------|--------|------|-------|-----|
|   | 數值                                                                   | 對齊方式                       | 字型                      | 外框                   | 填滿                     | 保護        | ŧ     |        |      |       |     |
|   | <ul> <li>□ 鎖定(</li> <li>□ 陽藏(</li> <li>只有當您</li> <li>才會生效</li> </ul> | 〕<br>〕<br>【保護工作表<br>え。     | ([校閱] 索                 | 引櫄籖,                 | [保護] 群                 | 組,[保護     | [工作表] | 按鈕) 時, | 鎖定儲存 | 7格或隱癖 | 處公式 |
| 3 | 按                                                                    | 定 鈕                        |                         |                      |                        |           |       |        |      |       |     |
| 4 | 按『杉                                                                  | ī閱/變頭                      | 更/保                     | 護工                   | 作表」                    | 保護<br>工作表 | 鈕     |        |      |       |     |
|   | 保護工作                                                                 | 表                          | ?                       | ×                    |                        |           |       |        |      |       |     |
|   | 要取消保護                                                                | 橫工作表的密                     | 碼( <u>P</u> ):          |                      |                        |           |       |        |      |       |     |
|   | ☑ 保護工                                                                | 作表與鎖定的                     | 儲存格內                    | 容( <u>C</u> )        |                        |           |       |        |      |       |     |
| G |                                                                      |                            | 用者能(Q)<br>作<br>5 ++大 () |                      | ¢π                     |           |       |        |      |       |     |
| 5 | ¶□八省                                                                 | ì時,<br>續                   | [按 ]                    | 堆疋                   | 莁土                     |           |       |        |      |       |     |
|   | 確認密碼                                                                 |                            |                         |                      | ?                      | ×         |       |        |      |       |     |
|   | 請再輸入-                                                                |                            |                         |                      |                        |           |       |        |      |       |     |
|   | 請注意: 如<br>原。建議:<br>單保存在-<br>寫。)                                      | 果您遺失或忘<br>您將活頁簿及<br>一個安全的地 | 記密碼,<br>工作表的<br>方。(請記   | 這個檔算<br>名稱及其<br>得密碼有 | 累將無法復<br>對應的密<br>調區分大小 | 馮清        |       |        |      |       |     |
|   |                                                                      |                            | 確定                      | Ē                    | 取消                     |           |       |        |      |       |     |

6 再輸入一次完全相同之密碼。按 雖 鈕,即可完成設定。如此, 僅能於C13輸入編號進行查詢,於其它位置輸入任何資料、編輯或 刪除儲存格內容,均將獲致錯誤訊息:

| Microso | ft Excel                                         | ×    |
|---------|--------------------------------------------------|------|
| A       | 您嘗試變更的儲存格或圖表在受保護的工作表中。若要進行變更,請取消保護該工作表。您可能需要輸入密碼 | ų, . |
|         | 確定                                               |      |

# 文字串之實例

假定,某公司之產品編號、品名及單價,如範例 『Fun10-參照.xlsx\VLOOKUP4』之A1:C8所示:

|   | А   | В   | С      |
|---|-----|-----|--------|
| 1 | 编號  | 品名  | 軍價     |
| 2 | A01 | 電視  | 23,680 |
| 3 | A02 | 冰箱  | 36,500 |
| 4 | A03 | 電腦  | 28,750 |
| 5 | B01 | 電話  | 1,250  |
| 6 | B04 | 答錄機 | 860    |
| 7 | C02 | 隨身碟 | 420    |
| 8 | C05 | 滑鼠  | 680    |

建立表格時,必須按A欄之編號遞增排序,但仍允許跳號。

於交易發生時,為方便輸入資料,可於輸入產品編號後,以VLOOKUP()查 得其品名及單價。因為,不可能會依編號順序發生交易,故下表並無必須按 編號遞增排序之要求,且允許重複出現:

|    | А         | В   | С  | D  | E  | F  |
|----|-----------|-----|----|----|----|----|
| 11 | 日期        | 繢軄  | 晶名 | 軍價 | 數量 | 金額 |
| 12 | 2019/8/12 | C05 |    |    |    |    |
| 13 | 2019/8/12 | A01 |    |    |    |    |
| 14 | 2019/8/12 | A03 |    |    |    |    |
| 15 | 2019/8/12 | в04 |    |    |    |    |

要利用VLOOKUP()依編號查表取其品名及單價,可先於C12輸入

=VLOOKUP(\$B12,\$A\$2:\$C\$8,2,FALSE)

可取得品名:

| C1 | 2 🔹       | : × | √  | =VLC | OKUP(\$B1 | 2,\$A\$2:\$C | \$8,2,FALS | E) |
|----|-----------|-----|----|------|-----------|--------------|------------|----|
|    | А         | В   | С  | D    | E         | F            | G          |    |
| 11 | 日期        | 编號  | 品名 | 軍價   | 數量        | 金額           |            |    |
| 12 | 2019/8/12 | C05 | 滑鼠 |      |           |              |            |    |

檢視參照與資料庫函數

由於這也是一個必須要找到完全相同編號的例子,故最後一個引數安排為 FALSE。將其抄給D12後,可獲得一完全相同之公式,將其第三個引數改為 3:

=VLOOKUP(\$B12,\$A\$2:\$C\$8,3,FALSE)

即可獲得其單價:

| DI | 12 -      | : × | √ j | =VLC | OKUP(\$B1 | .2,\$A\$2 <b>:</b> \$C | \$8,3,FALSI | E) |
|----|-----------|-----|-----|------|-----------|------------------------|-------------|----|
|    | А         | В   | С   | D    | Е         | F                      | G           |    |
| 11 | 日期        | 编號  | 品名  | 軍價   | 數量        | 金額                     |             |    |
| 12 | 2019/8/12 | C05 | 滑鼠  | 680  |           |                        |             |    |

將C12:D12抄給C13:D15,即可取得各筆交易之品名及單價:

| C1 | 2 *       | : × | √   | * =VLC | OKUP(\$B1 | 2,\$A\$2:\$C | \$8,2,FALSE) |
|----|-----------|-----|-----|--------|-----------|--------------|--------------|
|    | А         | В   | С   | D      | Е         | F            | G            |
| 11 | 日期        | 编號  | 晶名  | 軍價     | 數量        | 金額           |              |
| 12 | 2019/8/12 | C05 | 滑鼠  | 680    |           |              |              |
| 13 | 2019/8/12 | A01 | 電視  | 23680  |           |              |              |
| 14 | 2019/8/12 | A03 | 電腦  | 28750  |           |              |              |
| 15 | 2019/8/12 | в04 | 答錄機 | 860    |           |              |              |

剩下來之工作,僅須輸入各筆交易之數量,即可以單價乘以數量,求得其 金額:

| F1 | 2 *       | : × | √ _ f | ÷ =D12 | *E12 |        |
|----|-----------|-----|-------|--------|------|--------|
|    | А         | В   | С     | D      | E    | F      |
| 11 | 日期        | 编號  | 品名    | 軍價     | 數量   | 金額     |
| 12 | 2019/8/12 | C05 | 滑鼠    | 680    | 4    | 2720   |
| 13 | 2019/8/12 | A01 | 電視    | 23680  | 3    | 71040  |
| 14 | 2019/8/12 | A03 | 電腦    | 28750  | 5    | 143750 |
| 15 | 2019/8/12 | B04 | 答錄機   | 860    | 2    | 1720   |

往後,若再有新交易發生,只須繼續向下進行輸入即可,並不用再複製公式,Excel會自動進行必要之公式的複製。例如,輸入完日期與編號後,即可自動取得品名及單價:

|    | А         | В   | С   | D     | E  | F      |
|----|-----------|-----|-----|-------|----|--------|
| 11 | 日期        | 编號  | 品名  | 軍價    | 數量 | 金額     |
| 12 | 2019/8/12 | C05 | 滑鼠  | 680   | 4  | 2720   |
| 13 | 2019/8/12 | A01 | 電視  | 23680 | 3  | 71040  |
| 14 | 2019/8/12 | A03 | 電腦  | 28750 | 5  | 143750 |
| 15 | 2019/8/12 | B04 | 答錄機 | 860   | 2  | 1720   |
| 16 | 2019/8/13 | A02 | 冰箱  | 36500 |    |        |

§ 10-4

查表LOOKUP()

## 向量型

LOOKUP(查表依據,查表向量,結果向量) LOOKUP(lookup\_value,lookup\_vector,result\_vector)

所使用的兩個向量,均為單列或單欄的陣列。本類型之LOOKUP()函數,會 在查表向量中找尋查表依據之內容,然後移到另一個結果向量中的同一個位 置上,傳回該儲存格的內容。但應注意:

- 兩向量之儲存格個數應一致
- 查表向量之內容應事先遞增排序
- 如果於查表向量中無法找到查表依據之內容,將取用較小的一個值來 替代
- 如果查表依據之內容小於整個查表向量之所有值,將回應#N/A之錯 誤值
  - 如,將成績高低分為下列幾組:

| 成績     | 組別  |
|--------|-----|
| 0~59   | 不及格 |
| 60~74  | 中等  |
| 75~84  | 高分  |
| 85~100 | 特優  |

將其內容安排於範例『Fun10-參照.xlsx\LOOKUP向量』之A1:B5位置。如此,A2:A5即可當查表向量;B2:B5即可當結果向量。

|   | А  | В   |
|---|----|-----|
| 1 | 成績 | 組別  |
| 2 | 0  | 不及格 |
| 3 | 60 | 中等  |
| 4 | 75 | 高分  |
| 5 | 85 | 特優  |

假定,要將成績內容,於其備註欄上填入適當之組別文字,D9處之公式可為:

=LOOKUP(C9,\$A\$2:\$A\$5,\$B\$2:\$B\$5)

| DS | )    | •   | × v | <i>f</i> ∗ =L | =LOOKUP(C9,\$A\$2:\$A\$5,\$B\$2:\$B\$5) |   |   |  |
|----|------|-----|-----|---------------|-----------------------------------------|---|---|--|
|    | А    | В   | С   | D             | E                                       | F | G |  |
| 8  | 學號   | 姓名  | 成績  | 備註            |                                         |   |   |  |
| 9  | 1001 | 李碧莊 | 78  | 高分            |                                         |   |   |  |
| 10 | 1002 | 林淑芬 | 85  | 特優            |                                         |   |   |  |
| 11 | 1003 | 王嘉育 | 60  | 中等            |                                         |   |   |  |
| 12 | 1004 | 吳育仁 | 82  | 高分            |                                         |   |   |  |

由於其結果向量僅能為單列或單欄的陣列。故若假定,要使用學號來找出姓 名、成績及備註欄內容。就得標定不同之結果向量,如下表中G10:G12之內 容將分別為:

G10 =LOOKUP(G9,A9:A17,B9:B17) G11 =LOOKUP(G9,A9:A17,C9:C17) G12 =LOOKUP(G9,A9:A17,D9:D17)

分別使用三組不同的結果向量,才可找到適當之資料內容:

| G1 | 0 | • : × | $\checkmark f_x$ | =LOOKUP(G9,A9:A17,B9:B17 |   |   |
|----|---|-------|------------------|--------------------------|---|---|
|    | E | F     | G                | Н                        | Ι | J |
| 8  |   |       |                  |                          |   |   |
| 9  |   | 學號    | 1003             |                          |   |   |
| 10 |   | 姓名    | 王嘉育              |                          |   |   |
| 11 |   | 成績    | 60               |                          |   |   |
| 12 |   | 備註    | 中等               |                          |   |   |

## 陣列型

LOOKUP(查表依據,陣列) LOOKUP(lookup\_value,array)

本類型之LOOKUP()函數則會在陣列的第一列(或第一欄),搜尋指定的查表依據,然後傳回其最後一列(或欄)的同一個位置上之儲存格內容。

檢視參照與資料庫函數

所以,同上例之要求,要使用此一類型之LOOKUP()函數,依成績高低,於 其備註欄上填入適當之組別文字,D9處之公式將改為:(範例『Fun10-參照 .xlsx\LOOKUP陣列』)

=LOOKUP(C9,\$A\$2:\$B\$5)

將原分為兩個向量之內容,組合成單一陣列即可:

| DS | )    | •   | × v | f <sub>x</sub> =L | OOKUP(C | 9,\$A\$2:\$B\$5) |
|----|------|-----|-----|-------------------|---------|------------------|
|    | A    | В   | С   | D                 | Е       | F                |
| 1  | 成績   | 組別  |     |                   |         |                  |
| 2  | 0    | 不及格 |     |                   |         |                  |
| 3  | 60   | 中等  |     |                   |         |                  |
| 4  | 75   | 高分  |     |                   |         |                  |
| 5  | 85   | 特優  |     |                   |         |                  |
| 6  |      |     |     |                   |         |                  |
| 7  |      |     |     |                   |         |                  |
| 8  | 學號   | 姓 名 | 成績  | 備註                |         |                  |
| 9  | 1001 | 李碧莊 | 78  | 高分                |         |                  |
| 10 | 1002 | 林淑芬 | 85  | 特優                |         |                  |
| 11 | 1003 | 王嘉育 | 60  | 中等                |         |                  |

但由於此類型之LOOKUP()函數,不管陣列之欄列數多寡,將永遠傳回最後 一列(或欄)的對應內容。故若要於A9:D17表中,依學號找出姓名、成績 及備註欄內容。就得標定不同之三組陣列,分別讓所要的內容安排於最後一 欄才可。如下表中G10:G12之內容將分別為:

G10 =LOOKUP(G9,A9:B17) G11 =LOOKUP(G9,A9:C17)

G12 =LOOKUP(G9,A9:D17)

分別使用三組不同欄數之陣列,每個陣列均讓所要找出之內容安排於最後一 欄,才可找到適當之資料內容:

| G1 | .0 | • : × | $\checkmark f_x$ | =LOOKUP(G9,A9:B1 |   | 317) |
|----|----|-------|------------------|------------------|---|------|
|    | E  | F     | G                | Н                | Ι |      |
| 8  |    |       |                  |                  |   |      |
| 9  |    | 學號    | 1007             |                  |   |      |
| 10 |    | 姓名    | 葉婉青              |                  |   |      |
| 11 |    | 成績    | 48               |                  |   |      |
| 12 |    | 備註    | 不及格              |                  |   |      |

10

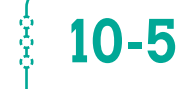

# 索引INDEX()

#### 陣列型

INDEX(陣列,[第幾列],[第幾欄]) INDEX(array,[row\_num],[column\_num])

本類型之INDEX()函數,可於陣列中找出指定之欄與列交會處之儲存格內容。若該格為空白儲存格,將回應0。

式中,方括號所包圍之內容,表該部份可省略。如果陣列只包含單一的橫列 或直欄時,則所對應的[第幾列]或[第幾欄]是可省略的。如果省略了[第幾 列]這個引數,則一定要輸入[第幾欄]。如果省略了[第幾欄]這個引數,則 一定要輸入[第幾列]。如果陣列含有多列多欄的元素,卻只單獨使用[第幾 列]或[第幾欄],則將以陣列形式傳回陣列中的某一整列或整欄元素。

如,於範例『Fun10-參照.xlsx\INDEX陣列』之功課表中,於B13要找出星 期二第三節之科目,可使用

#### =INDEX(B2:F9,B12,B11)

| B1 | .3 🔻     | · : × | $\sqrt{-f_X}$ | =INDEX(B2:F9,B12,B11) |      |    |  |  |
|----|----------|-------|---------------|-----------------------|------|----|--|--|
|    | А        | В     | С             | D                     | Е    | F  |  |  |
| 1  | 星期<br>節次 | 週一    | 週二            | 週三                    | 週四   | 週五 |  |  |
| 2  | 1        | 週會    |               | 旅館管理                  |      |    |  |  |
| 3  | 2        | 週會    | 西餐            | 旅館管理                  | 港式點心 | 英文 |  |  |
| 4  | 3        | 中餐    | 西餐            | 旅館管理                  | 港式點心 | 英文 |  |  |
| 5  | 4        | 中餐    | 西餐            |                       | 港式點心 | 英文 |  |  |
| 6  | 5        |       |               | 通識                    |      |    |  |  |
| 7  | 6        | 烘焙    |               | 通識                    | 國文   |    |  |  |
| 8  | 7        | 烘焙    | 體育            |                       | 國文   |    |  |  |
| 9  | 8        | 烘焙    | 體育            |                       | 國文   |    |  |  |
| 10 |          |       |               |                       |      |    |  |  |
| 11 | 星期       | 2     |               |                       |      |    |  |  |
| 12 | 節次       | 3     |               |                       |      |    |  |  |
| 13 | 科目       | 西餐    |               |                       |      |    |  |  |

本類型之INDEX()函數,若省略標示第幾欄(或第幾列)將傳回該欄(或該 列)之全部內容,也就是傳回一個陣列。如,選取範例『Fun10-參照.xlsx\ INDEX陣列』之H1:H9,鍵入公式:

=INDEX(A1:F9,,3)

| CC | CONCAT ▼ : × ✓ f =INDEX(A1:F9,,3) |      |      |    |   |           |  |  |
|----|-----------------------------------|------|------|----|---|-----------|--|--|
|    | С                                 | D    | E    | F  | G | Н         |  |  |
| 1  | 週二                                | 週三   | 週四   | 週五 |   | .1:F9,,3) |  |  |
| 2  |                                   | 旅館管理 |      |    |   |           |  |  |
| 3  | 西餐                                | 旅館管理 | 港式點心 | 英文 |   |           |  |  |
| 4  | 西餐                                | 旅館管理 | 港式點心 | 英文 |   |           |  |  |
| 5  | 西餐                                |      | 港式點心 | 英文 |   |           |  |  |
| 6  |                                   | 通識   |      |    |   |           |  |  |
| 7  |                                   | 通識   | 國文   |    |   |           |  |  |
| 8  | 體育                                |      | 國文   |    |   |           |  |  |
| 9  | 體育                                |      | 國文   |    |   |           |  |  |

續按 Ctrl + Shift + Enter 完成輸入,將取得整個星期二之功課表:

| H1 |    | • : × | $\checkmark f_x$ | {=INDEX(A1:F9,,3)} |   |    |  |
|----|----|-------|------------------|--------------------|---|----|--|
|    | С  | D     | E                | F                  | G | Н  |  |
| 1  | 週二 | 週三    | 週四               | 週五                 |   | 週二 |  |
| 2  |    | 旅館管理  |                  |                    |   | 0  |  |
| 3  | 西餐 | 旅館管理  | 港式點心             | 英文                 |   | 西餐 |  |
| 4  | 西餐 | 旅館管理  | 港式點心             | 英文                 |   | 西餐 |  |
| 5  | 西餐 |       | 港式點心             | 英文                 |   | 西餐 |  |
| 6  |    | 通識    |                  |                    |   | 0  |  |
| 7  |    | 通識    | 國文               |                    |   | 0  |  |
| 8  | 體育 |       | 國文               |                    |   | 體育 |  |
| 9  | 體育 |       | 國文               |                    |   | 體育 |  |

由於可傳回一個陣列(相當一個範圍),如果其內為數字,當然也可以拿來 進行加總或求極大、極小、……等。

#### 參照型

INDEX(一組或多組範圍,[第幾列],[第幾欄],[第幾組範圍]) INDEX(reference,[row\_num],[column\_num],[area\_num]) 本類型之INDEX()函數,可於一組或多組範圍中(相臨或不相臨),指定第 幾組範圍中之某一欄列交會處之儲存格內容。當處理者為不相臨之範圍時, 得以一對括號將其包圍。

式中,方括號所包圍之內容,表該部份可省略。如果省略了[第幾列]與[第 幾欄],將傳回參照中由[第幾組範圍]指定的區域。如果[第幾組範圍]被省 略了,則將使用第一個區域。

如於範例『Fun10-參照.xlsx\INDEX參照』之A1:C8與E1:F7,兩個不等大 小之範圍中,要取得第一組範圍A1:C8之第二列第三欄,可使用

=INDEX((A1:C8,E1:F7),2,3,1)

或

=INDEX(A1:C8,2,3)

要取得第二組範圍E1:F7之第四列第二欄,可使用

=INDEX((A1:C8,E1:F7),4,2,2)

或

=INDEX(E1:F7,4,2)

| A14 • : × • f* =INDEX((A1:C8,E1:F7),4,2,2) |       |                     |            |             |         |       |
|--------------------------------------------|-------|---------------------|------------|-------------|---------|-------|
|                                            | А     | В                   | С          | D           | Е       | F     |
| 1                                          | 编號    | 品名                  | 單價         |             | 金額      | 折扣率   |
| 2                                          | A01   | 電視                  | 23,680     |             | 0       | 0.0%  |
| 3                                          | A02   | 冰箱                  | 36,500     |             | 50,000  | 2.5%  |
| 4                                          | A03   | 電腦                  | 28,750     |             | 80,000  | 3.5%  |
| 5                                          | B01   | 電話                  | 1,250      |             | 100,000 | 5.0%  |
| 6                                          | B04   | 答錄機                 | 860        |             | 150,000 | 10.0% |
| 7                                          | C02   | 隨身碟                 | 1,200      |             | 300,000 | 20.0% |
| 8                                          | C05   | 滑鼠                  | 680        |             |         |       |
| 9                                          |       |                     |            |             |         |       |
| 10                                         | 第一組之  | 第二列第                | 三欄         |             |         |       |
| 11                                         | 23680 | $\leftarrow = INDE$ | X((A1:C8,E | 1:F7),2,3,1 | )       |       |
| 12                                         |       |                     |            |             |         |       |
| 13                                         | 第二組之  | 第四列第二               | 二欄         |             |         |       |
| 14                                         | 0.035 | L ← =INDI           | EX((A1:C8, | E1:F7),4,2, | 2)      |       |

# 比對MATCH()

MATCH(比對依據,陣列,[比對方式]) MATCH(lookup\_value,lookup\_array,[match\_type])

依指定的[比對方式],傳回一陣列中與比對依據內容相符合之相對位置。式 中,方括號所包圍之內容,表該部份可省略。比對方式有三種情況:

- 1:陣列內容必須先遞增排序,將找到等於或僅次於比對依據的值。省 略[比對方式],其值預設為1。
- 0:陣列內容不必排序,將找到完全符合比對依據的值;否則,即顯示 #N/A之錯誤值。
- -1:陣列內容必須先**遞減**排序,將找到等於或大於比對依據的值。

如於範例『Fun10-參照.xlsx\MATCH』表中:

|   | А  | В   | С   | D   | Е   | F   | G   |
|---|----|-----|-----|-----|-----|-----|-----|
| 1 | 票價 | 基隆  | 台北  | 新竹  | 台中  | 台南  | 高雄  |
| 2 | 基隆 | 0   | 90  | 240 | 500 | 700 | 900 |
| 3 | 台北 | 90  | 0   | 200 | 400 | 600 | 800 |
| 4 | 新竹 | 240 | 200 | 0   | 300 | 500 | 720 |
| 5 | 台中 | 500 | 400 | 300 | 0   | 300 | 560 |
| 6 | 台南 | 700 | 600 | 500 | 300 | 0   | 240 |
| 7 | 高雄 | 900 | 800 | 720 | 560 | 240 | 0   |

想查出任兩站間之票價,無論以HLOOKUP()、VLOOKUP()或LOOKUP(), 均得知道其列數與欄數。若用人去算,那就沒啥學問了!

此時,即可使用MATCH()來算出某站名究竟排於第幾欄(或列)。以B9所 輸入之"台北",要判斷出其排列於B1:G1範圍之第幾欄?由於各站名並未事 先排妥遞增或遞減順序,故本例之比對方式為0,於E9可使用

=MATCH(B9,A2:A7,0)

來取得2,表"台北"係排列於A2:A7範圍之第2列。同理,以B10所輸入之 "高雄",於E10可使用

=MATCH(B10,B1:G1,0)

來取得6,表"高雄"係排列於B1:G1範圍之第6欄。故B11即可使用

=INDEX(B2:G7,E9,E10)

來查得台北到高雄之票價:

| B1 | 1  | - <b>-</b> | × | √ fs | =11 | =INDEX(B2:G7,E9,E10) |       |              |  |
|----|----|------------|---|------|-----|----------------------|-------|--------------|--|
|    | А  | В          | С | D    | E   | F                    | G     | Н            |  |
| 9  | 起站 | 台北         |   | 列    | 2   | ←=M                  | ATCH( | B9,A2:A7,0)  |  |
| 10 | 終站 | 高雄         |   | 欄    | 6   | ← =M                 | ATCH( | B10,B1:G1,O) |  |
| 11 | 票價 | 800        |   |      |     |                      |       |              |  |

若未事先以E9及E10求其欄列數,甚至可直接以

=INDEX(B2:G7,MATCH(B9,A2:A7,0),MATCH(B10,B1:G1,0))

來查得票價:(範例『Fun10-參照.xlsx\MATCH1』)

| Bl | .1 | •   | ×   | √ f <sub>3</sub> | =II<br>M/ | =INDEX(B2:G7,MATCH(B9,A2:A7,0)<br>MATCH(B10,B1:G1,0)) |     |   |   |  |  |
|----|----|-----|-----|------------------|-----------|-------------------------------------------------------|-----|---|---|--|--|
|    | A  | В   | С   | D                | E         | F                                                     | G   | Н | I |  |  |
| 1  | 票價 | 基隆  | 台北  | 新竹               | 台中        | 台南                                                    | 高雄  |   |   |  |  |
| 2  | 基隆 | 0   | 90  | 240              | 500       | 700                                                   | 900 |   |   |  |  |
| 3  | 台北 | 90  | 0   | 200              | 400       | 600                                                   | 800 |   |   |  |  |
| 4  | 新竹 | 240 | 200 | 0                | 300       | 500                                                   | 720 |   |   |  |  |
| 5  | 台中 | 500 | 400 | 300              | 0         | 300                                                   | 560 |   |   |  |  |
| 6  | 台南 | 700 | 600 | 500              | 300       | 0                                                     | 240 |   |   |  |  |
| 7  | 高雄 | 900 | 800 | 720              | 560       | 240                                                   | 0   |   |   |  |  |
| 8  |    |     |     |                  |           |                                                       |     |   |   |  |  |
| 9  | 起站 | 高雄  |     |                  |           |                                                       |     |   |   |  |  |
| 10 | 終站 | 新竹  |     |                  |           |                                                       |     |   |   |  |  |
| 11 | 票價 | 720 |     |                  |           |                                                       |     |   |   |  |  |

使用範例『Fun10-參照.xlsx\MATCH-課表』資料,利用 B11:B12所輸入之星期幾及第幾節,查出其所對應之課表科目:

|    | А        | В    | С  | D    | E    | F  |
|----|----------|------|----|------|------|----|
| 1  | 星期<br>節次 | 週一   | 週二 | 週三   | 週四   | 週五 |
| 2  | 1        | 週會   |    | 旅館管理 |      |    |
| 3  | 2        | 週會   | 西餐 | 旅館管理 | 港式點心 | 英文 |
| 4  | 3        | 中餐   | 西餐 | 旅館管理 | 港式點心 | 英文 |
| 5  | 4        | 中餐   | 西餐 |      | 港式點心 | 英文 |
| 6  | 5        |      |    | 通識   |      |    |
| 7  | 6        | 烘焙   |    | 通識   | 國文   |    |
| 8  | 7        | 烘焙   | 體育 |      | 國文   |    |
| 9  | 8        | 烘焙   | 體育 |      | 國文   |    |
| 10 |          |      |    |      |      |    |
| 11 | 星期幾      | 週四   |    |      |      |    |
| 12 | 第幾節      | 3    |    |      |      |    |
| 13 | 科目       | 港式點心 |    |      |      |    |

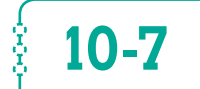

# 選擇CHOOSE()

CHOOSE(索引值,結果1,[結果2],...) CHOOSE(index\_num,value1,[value2],...)

傳回索引值所指之第幾個結果,如:索引值為2,將傳回結果2。最多可有 254組結果。如:

=CHOOSE(2,"優等","中等","劣等")

之結果為"中等"。各不同結果可為數字、文字串、運算公式或參照範圍。 如:

=SUM(CHOOSE(3,B2:B4,C2:C4,D2:D4,E2:E4))

將加總第3組範圍D2:D4之數值。

如果索引值小於1或大於結果總數,將傳回錯誤值#VALUE!。如果索引值不 是整數,會將其無條件捨棄到最接近之整數。

## 求星期幾

由於將任一日期除以7後之餘數(可以MOD求得),若為1表其為星期日、為2表其為星期一、為3表其為星期二、…、為6表其為星期五、為0表其為 星期六。故對於範例『Fun10-參照.xlsx\CHOOSE1』工作表B1之日期,可 用

=CHOOSE(MOD(B1,7)+1,"六","日","一","二","三","四","五")

來求得其為星期幾:

| B2 | 2  | • : ×     | ~   | <i>f</i> ≈ =CHO | DSE(M | OD(B1,7)+ | 4,"六","日' | ',"—","≓",' | '三","四"," | 五") |
|----|----|-----------|-----|-----------------|-------|-----------|-----------|-------------|-----------|-----|
|    | А  | В         | С   | D               | Е     | F         | G         | Н           | Ι         |     |
| 1  | 日期 | 2016/6/12 |     | 除以7之餘數          | 1     | ←=MOD     | (B1,7)    |             |           |     |
| 2  | 星期 | H .       |     |                 |       |           |           |             |           |     |
| 3  |    |           |     |                 |       |           |           |             |           |     |
| 4  |    | 星期日       | ← = | В1              |       |           |           |             |           |     |

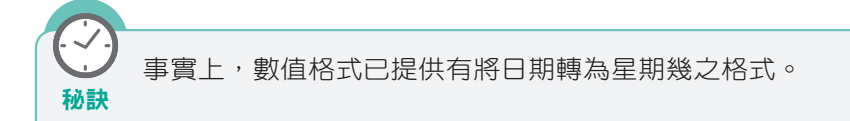

## 將業績分級

假定,將業績以一百萬分為三級:

- 未滿一百萬:待加強
- 一至二百萬:尚可
- 二百萬以上:優等

以範例『Fun10-參照.xlsx\CHOOSE2』工作表C2之業績言,即可先以

MATCH(C2,{0,1000000,2000000},1)

求得其業績應歸入第幾類?大括號內包圍之內容表其為一陣列,於此處應將 業績依遞增順序排列,最後一個1引數,表依遞增順序比對,若找不到完全 相同值,將以僅小於比對值之內容替代。 =CHOOSE(MATCH(C2,{0,1000000,2000000},1),"待加強","尚可","優等")

來取得其備註欄之字串:

| D2 • : × • 斥 =CHOOSE(MATCH(C2,{0,1000000,2000000})<br>"待加強,"尚可","優等") |      |     |           |     |   |   | )00000},1), |   |
|-----------------------------------------------------------------------|------|-----|-----------|-----|---|---|-------------|---|
|                                                                       | А    | В   | С         | D   | Е | F | G           | Н |
| 1                                                                     | 編號   | 姓名  | 業績        | 備註  |   |   |             |   |
| 2                                                                     | 1201 | 張惠真 | 1,362,580 | 尚可  |   |   |             |   |
| 3                                                                     | 1203 | 呂姿瑩 | 687,200   | 待加強 |   |   |             |   |
| 4                                                                     | 1208 | 吳志明 | 2,586,950 | 優等  |   |   |             |   |

由於,本例之分組間距恰為一百萬,故亦可利用將業績除以一百萬後之數字 來取得備註資料。不過,為免索引值小於1或大於結果總數,而傳回錯誤值 #VALUE!。故將範例『Fun10-參照.xlsx\CHOOSE3』工作表D2之內容改為:

=CHOOSE(IF(INT(C2/1000000)+1>=3,3,INT(C2/1000000)+1),"待加強","尚可", "優等")

將INT(C2/1000000)先 加1, 就 是 要 避 免 索 引 值 小 於1; 若 INT(C2/1000000)+1之結果超過3,就全改為3,以免索引值大於結果總數。 其結果為:

| D2 • : × • |      |     | fx =CH    | * =CHOOSE(IF(INT(C2/1000000)+1>=3,3,INT(C2/<br>1000000)+1),"待加強","尚可","優等") |   |   |   |   |  |
|------------|------|-----|-----------|-----------------------------------------------------------------------------|---|---|---|---|--|
|            | А    | В   | С         | D                                                                           | E | F | G | Н |  |
| 1          | 编號   | 姓名  | 業績        | 備註                                                                          |   |   |   |   |  |
| 2          | 1201 | 張惠真 | 1,362,580 | 尚可                                                                          |   |   |   |   |  |
| 3          | 1203 | 呂姿瑩 | 687,200   | 待加強                                                                         |   |   |   |   |  |
| 4          | 1208 | 吳志明 | 2,586,950 | 優等                                                                          |   |   |   |   |  |

假定, 於範例 『Fun10-參照.xlsx\CHOOSE-獎金』工作表之內 容中,加入一業績獎金欄,以 未滿一百萬:1.0% 一至二百萬:1.5% 二百萬以上:3.0% 之百分比,計算其業績獎金: D A B C Е 業績 業績獎金 備註 編號 姓名 2 1201 張惠真 1,362,580 20,439 尚可 687,200 6,872 待加強 3 1203 呂姿瑩 1208 吳志明 2,586,950 4 77,609 優等

# 依選擇求加總

CHOOSE()函數之各組結果,也可以是參照位址。如,於範例『Fun10-參照.xlsx\CHOOSE4』工作表B7即可以

=SUM(CHOOSE(B6,B2:B4,C2:C4,D2:D4,E2:E4,F2:F4,G2:G4))

來決定應加總哪一組範圍:

| B7 | · •  | : ×   | ~     | <pre>\$\$\$ \$\$\$ \$\$\$\$\$\$\$\$\$\$\$\$\$\$\$\$\$\$\$\$\$\$\$\$\$\$\$\$\$</pre> |       |       |       |   |   |
|----|------|-------|-------|-------------------------------------------------------------------------------------|-------|-------|-------|---|---|
| 1  | А    | В     | С     | D                                                                                   | E     | F     | G     | Н | I |
| 1  |      | 一月    | 二月    | 三月                                                                                  | 四月    | 五月    | 六月    |   |   |
| 2  | 電視   | 3,600 | 4,200 | 5,500                                                                               | 4,800 | 4,500 | 3,800 |   |   |
| 3  | 電冰箱  | 2,400 | 2,600 | 2,550                                                                               | 3,000 | 3,800 | 4,000 |   |   |
| 4  | 冷氣機  | 2,500 | 2,000 | 3,650                                                                               | 4,200 | 6,400 | 8,000 |   |   |
| 5  |      |       |       |                                                                                     |       |       |       |   |   |
| 6  | 加總月份 | 2     |       |                                                                                     |       |       |       |   |   |
| 7  | 合計   | 8,800 |       |                                                                                     |       |       |       |   |   |

若範例『Fun10-參照.xlsx\CHOOSE5』工作表B6處並非數字,而是文字的" 一月"、"二月"、……。就仍得以

MATCH(B6,B1:G1,0)

10

=SUM(CHOOSE(MATCH(B6,B1:G1,0),B2:B4,C2:C4,D2:D4,E2:E4,F2:F4,G2:G4))

來決定應加總哪一組範圍:

| B7 | B7 ▼ : × ✓ f =SUM(CHOOSE(MATCH(B6,B1:G1,0),B2:B4,C2:C4,<br>D2:D4,E2:E4,F2:F4,G2:G4)) |        |       |       |       |       |       |   |   |   |
|----|--------------------------------------------------------------------------------------|--------|-------|-------|-------|-------|-------|---|---|---|
|    | А                                                                                    | В      | С     | D     | E     | F     | G     | Н | Ι | J |
| 1  |                                                                                      | 一月     | 二月    | 三月    | 四月    | 五月    | 六月    |   |   |   |
| 2  | 電視                                                                                   | 3,600  | 4,200 | 5,500 | 4,800 | 4,500 | 3,800 |   |   |   |
| 3  | 電冰箱                                                                                  | 2,400  | 2,600 | 2,550 | 3,000 | 3,800 | 4,000 |   |   |   |
| 4  | 冷氣機                                                                                  | 2,500  | 2,000 | 3,650 | 4,200 | 6,400 | 8,000 |   |   |   |
| 5  |                                                                                      |        |       |       |       |       |       |   |   |   |
| 6  | 加總月份                                                                                 | 三月     |       |       |       |       |       |   |   |   |
| 7  | 合計                                                                                   | 11,700 |       |       |       |       |       |   |   |   |

範例『Fun10-參照.xlsx\CHOOSE-業績』工作表,以CHOOSE() 完成可依輸入之文字月份,求算各月之極大與極小之金額及其 品名:

|    | А    | В     | С     | D     | E     | F     | G     |
|----|------|-------|-------|-------|-------|-------|-------|
| 1  |      | 一月    | 二月    | 三月    | 四月    | 五月    | 六月    |
| 2  | 電視   | 3,600 | 4,200 | 5,500 | 4,800 | 4,500 | 3,800 |
| 3  | 電冰箱  | 2,400 | 2,600 | 2,550 | 3,000 | 3,800 | 4,000 |
| 4  | 冷氣機  | 2,500 | 2,000 | 3,650 | 4,200 | 6,400 | 8,000 |
| 5  |      |       |       |       |       |       |       |
| 6  | 加總月份 | 二月    |       |       |       |       |       |
| 7  | 合計   | 8,800 |       |       |       |       |       |
| 8  |      |       |       |       |       |       |       |
| 9  | 極大   | 4,200 | 品名    | 電視    |       |       |       |
| 10 | 極小   | 2,000 | 品名    | 冷氣機   |       |       |       |

提示:D9可為

=CHOOSE(MATCH(B9,CHOOSE(MATCH(B6,B1:G1,0),B2:B4,C2: C4,D2:D4,E2:E4,F2:F4,G2:G4),0),"電視","電冰箱","冷氣機")

或

=INDEX(A2:A4,MATCH(B9,CHOOSE(MATCH(B6,B1:G1,0),B2:B4, C2:C4,D2:D4,E2:E4,F2:F4,G2:G4),0)) Ę

# 間接參照INDIRECT()

#### INDIRECT(文字表示之位址) INDIRECT(ref\_text)

本函數可傳回一文字串所指定的參照位址,再依該參照位址內容進行運算 或顯示資料。如:範例『Fun10-參照.xlsx\INDIRECT1』工作表B1內容為 "D1:D3"之文字串,則

=SUM(INDIRECT(B1))

即等於是

=SUM(D1:D3)

| B4 |      | · : × | $\checkmark f_x$ | =SUM(IN | IDIRECT(B1)) |
|----|------|-------|------------------|---------|--------------|
|    | А    | В     | С                | D       | E            |
| 1  | 位址   | D1:D3 |                  | 100     |              |
| 2  |      |       |                  | 200     |              |
| 3  |      |       |                  | 250     |              |
| 4  | 間接參照 | 550   |                  |         |              |

因此,若曾事先選取範例『Fun10-參照.xlsx\INDIRECT2』工作表B1:G4, 以『公式/已定義之名稱/從選取範圍建立』 留從邏取範圍建立 鈕,將各月份之銷 售額範圍分別命名為『一月』(B2:B4)、『二月』(C2:C4)、……、『六月』 (G2:G4)。於B6輸入某一月份後,即可以

=SUM(INDIRECT(B6))

來取得其範圍名稱,並進行加總:

| B7 ▼ : × ✓ f =SUM(INDIRECT(B6 |      |        |       |       |       |       | T(B6)) |
|-------------------------------|------|--------|-------|-------|-------|-------|--------|
|                               | А    | В      | С     | D     | Е     | F     | G      |
| 1                             |      | 一月     | 二月    | 三月    | 四月    | 五月    | 六月     |
| 2                             | 電視   | 3,600  | 4,200 | 5,500 | 4,800 | 4,500 | 3,800  |
| 3                             | 電冰箱  | 2,400  | 2,600 | 2,550 | 3,000 | 3,800 | 4,000  |
| 4                             | 冷氣機  | 2,500  | 2,000 | 3,650 | 4,200 | 6,400 | 8,000  |
| 5                             |      |        |       |       |       |       |        |
| 6                             | 加總月份 | 六月     |       |       |       |       |        |
| 7                             | 合計   | 15,800 |       |       |       |       |        |

使用範例『Fun10-參照.xlsx/INDIRECT-業績』工作表,以 INDIRECT()完成可依輸入之文字月份,求算各月之極大與極小 之余額及其品名: С В D E F A G 一月 二月 三月 四月 五月 六月 2 電視 3,600 4,200 5,500 4,800 4,500 3,800 3 電冰箱 2,400 2,600 2,550 3,000 3,800 4,000 2,500 2,000 3,650 4,200 6,400 8,000 4 冷氣機 5 6 加總月份 二月 7 合計 8,800

4,200 品名 電視

2,000 品名 冷氣機

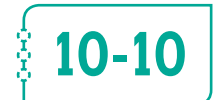

# 10-10 位移OFFSET()

8 9 極大

10 極小

OFFSET(參照範圍,位移列數,位移欄數,[高度],[寬度]) OFFSET(reference,rows,cols,[height],[width])

傳回某一參照範圍,經向下(上)移動位移列數所指定之列,向右(左)移 動位移欄數所指定之欄,移動後之新的參照範圍為何?[高度]與[寬度]係用 以指定應傳回之參照範圍的列數及欄數;若省略,將與原參照範圍同高度與 寬度。如:(範例『Fun10-參照.xlsx\OFFSET1』)

#### =OFFSET(A1,2,1)

表自A1下移2列,右移1欄,其結果為B3。其效果相當

#### =B3

| A5 | 5 - | : ×                | $\sqrt{-f_x}$ | =OFFSE | T(A1,2,1) |
|----|-----|--------------------|---------------|--------|-----------|
|    | A   | В                  | С             | D      | E         |
| 1  | 100 | 525                | 204           |        |           |
| 2  | 120 | 156                | 302           |        |           |
| 3  | 200 | 148                | 253           |        |           |
| 4  |     |                    |               |        |           |
| 5  | 148 | $\leftarrow$ =OFF: |               |        |           |

若位移列(欄)數為負值,表向上(左)移動。如:

=OFFSET(C3,-2,-1)

表自C3上移2列,左移1欄,其結果為B1。其效果相當

=B1

| A6 | ; • | : ×                | $\sqrt{-f_x}$                   | =OFFSE | T(C3,-2,-1) |  |  |
|----|-----|--------------------|---------------------------------|--------|-------------|--|--|
|    | А   | В                  | С                               | D      | Е           |  |  |
| 1  | 100 | 525                | 204                             |        |             |  |  |
| 2  | 120 | 156                | 302                             |        |             |  |  |
| 3  | 200 | 148                | 253                             |        |             |  |  |
| 4  |     |                    |                                 |        |             |  |  |
| 5  | 148 | $\leftarrow$ =OFF: | SET(A1,2,1)                     | )      |             |  |  |
| 6  | 525 | $\leftarrow$ =OFF  | $\leftarrow = OFFSET(C3,-2,-1)$ |        |             |  |  |

當然,也可以將其結果拿來運算,如:

=SUM(OFFSET(A1:A3,0,1))

表自A1:A3右移1欄,其結果為B1:B3。其效果相當加總B1:B3之內容:

| A7 | · - | : ×                                  | ✓ f <sub>×</sub>                  | =SUM(C | FFSET(A1: | A3,0,1)) |  |  |  |  |
|----|-----|--------------------------------------|-----------------------------------|--------|-----------|----------|--|--|--|--|
|    | A   | В                                    | С                                 | D      | E         | F        |  |  |  |  |
| 1  | 100 | 525                                  | 204                               |        |           |          |  |  |  |  |
| 2  | 120 | 156                                  | 302                               |        |           |          |  |  |  |  |
| 3  | 200 | 148                                  | 253                               |        |           |          |  |  |  |  |
| 4  |     |                                      |                                   |        |           |          |  |  |  |  |
| 5  | 148 | $\leftarrow$ =OFF:                   | $\leftarrow = OFFSET(A1,2,1)$     |        |           |          |  |  |  |  |
| 6  | 525 | $\leftarrow$ =OFF:                   | $\leftarrow = OFFSET(C3, -2, -1)$ |        |           |          |  |  |  |  |
| 7  | 829 | $\leftarrow$ =SUM(OFFSET(A1:A3,0,1)) |                                   |        |           |          |  |  |  |  |

# 10-17 利用資料庫統計函數建資料表

按『資料/預測/模擬分析』 鈕,續選「運算列表(T)…」,可用以依公式建立單變數或雙變數之假設分析表(what-if table)或交叉分析表(cross-tabulating)。其類型又隨所使用之變數個數而有:

#### ■ 單變數資料表

資料表中,僅使用到單一變數,以分析當此變數內容發生變化時,相 關公式之結果將產生何種變化。

#### ■ 雙變數資料表

資料表中,同時使用兩個不同變數,用以分析當此兩個變數內容發生 變化時,相關公式之結果將產生何種變化。

#### 單變數資料表

由於,資料庫統計函數中,均含有一準則範圍之引數(argument),若能將 變數欄之不同資料代入該準則範圍之條件式位置,即可利用『資料/預測/模 擬分析』 鈕,續選「運算列表(T)…」來建表,以求得各種不同條件情況 之統計量。

茲假定, 欲於範例『Fun10-參照.xlsx\運算列表1』房屋資料中:

|   | A   | В   | С    | D  | E  | F  | G    | Н          | Ι     |
|---|-----|-----|------|----|----|----|------|------------|-------|
| 1 | 編號  | 地區  | 街道   | 樓數 | 坪數 | 狀況 | 售屋者  | 建造日期       | 售價(萬) |
| 2 | B03 | 士林區 | 德行東路 | 4  | 36 | 極佳 | 屋主自售 | 2005/03/16 | 1020  |
| 3 | A09 | 士林區 | 忠誠路  | 2  | 65 | 極佳 | 仲介公司 | 2008/01/13 | 1800  |
| 4 | B05 | 中山區 | 合江街  | 4  | 18 | 尚可 | 仲介公司 | 2002/12/18 | 980   |
| 5 | A03 | 中山區 | 中山北路 | 3  | 28 | 極佳 | 仲介公司 | 1998/02/11 | 1020  |
| 6 | B14 | 中山區 | 民生東路 | 1  | 38 | 尚可 | 屋主自售 | 1994/09/13 | 1200  |
| 7 | B07 | 内湖區 | 麗山街  | 3  | 55 | 尚可 | 屋主自售 | 2007/02/15 | 1420  |
| 8 | A01 | 内湖區 | 內湖路  | 3  | 45 | 尚可 | 屋主自售 | 2000/11/09 | 1450  |
| 9 | A11 | 大同區 | 延平北路 | 4  | 12 | 極佳 | 仲介公司 | 1990/06/11 | 960   |

求得各不同地區房屋之:戶數、最大坪數、最小坪數與每坪單價等資料。

將其A12:A13安排為條件準則範圍,其A13目前無任何內容,將來可自 E13:E16分別取得各地區別以當作過濾條件。另於F12:I12輸入下列運算式: F12 =DCOUNTA(A1:I9,1,A12:A13)

G12 =DMAX(A1:I9,5,A12:A13)

H12 =DMIN(A1:I9,5,A12:A13)

I12 =DSUM(A1:I9,9,A12:A13)/DSUM(A1:I9,5,A12:A13)

以當作求:房屋戶數、最大坪數、最小坪數與每坪單價等資料之運算公 式。如:

| F1 | F12 • : × • f =DCOUNTA(A1:19,1,A12:A13) |     |      |    |         |      |      |            |       |  |
|----|-----------------------------------------|-----|------|----|---------|------|------|------------|-------|--|
|    | A B C                                   |     | С    | D  | D E F G |      |      | Н          | I     |  |
| 1  | 編號                                      | 地區  | 銜道   | 樓數 | 坪數      | 狀況   | 售屋者  | 建造日期       | 售價(萬) |  |
| 9  | A11                                     | 大同區 | 延平北路 | 4  | 12      | 極佳   | 仲介公司 | 1990/06/11 | 960   |  |
| 10 |                                         |     |      |    |         |      |      |            |       |  |
| 11 | 準則範圍A12:A13                             |     |      |    | 戶數      | 最大坪數 | 最小坪數 | 每坪單價       |       |  |
| 12 | 地區                                      |     |      |    |         | 8    | 65   | 12         | 33.16 |  |
| 13 |                                         |     |      |    | 士林區     |      |      |            |       |  |
| 14 |                                         |     |      |    | 中山區     |      |      |            |       |  |
| 15 |                                         |     |      |    | 內湖區     |      |      |            |       |  |
| 16 |                                         |     |      |    | 大同區     |      |      |            |       |  |

這幾個公式之共同點即以A12:A13為準則範圍,一旦將變數欄(E13:E16) 之"士林區"、"中山區"、"內湖區"或"大同區",代入準則範圍之A13位置, 即可分別取得各不同地區別當作過濾條件。

完成事前準備工作後,依下列步驟執行:

- 選取E12:I16為建表範圍
   按『資料/預測/模擬分析』 (#1)/ 一部 鈕,續選「運算列表(T)…」,轉入 『資料表』對話方塊。於『欄變數儲存格(C):』後單按滑鼠
- 3 續以滑鼠單按A13儲存格

|    | А   | В      | С    | D  | E   | F  | G                 | Н          | Ι        |
|----|-----|--------|------|----|-----|----|-------------------|------------|----------|
| 1  | 編號  | 地區     | 街道   | 樓數 | 坪數  | 狀況 | 售屋者               | 建造日期       | 售價(萬)    |
| 9  | A11 | 大同區    | 延平北路 | 4  | 12  | 極佳 | 仲介公司              | 1990/06/11 | 960      |
| 10 |     |        |      |    |     |    |                   |            |          |
| 11 | 準則範 | 圍A12:A | 13   |    |     | 戶數 | 最大坪數              | 最小坪數       | 每坪單價     |
| 12 | 地區  |        |      |    |     | 8  | 65                | 12         | 33.16    |
| 13 |     |        |      |    | 士林區 | 運算 | 〔列表               | ?          | ×        |
| 14 |     |        |      |    | 中山區 |    |                   |            |          |
| 15 |     |        |      |    | 内湖區 | 列變 | 數儲存格( <u>R</u> ): |            | <u>1</u> |
| 16 |     |        |      |    | 大同區 | 欄變 | 數儲存格( <u>C</u> ): | \$A\$13    | <b>±</b> |
| 17 |     |        |      |    |     |    |                   |            |          |
| 18 |     |        |      |    |     |    | 確定                | 取消         |          |
| 10 |     |        |      |    |     |    |                   |            |          |

因F12:I12等所引用之公式格,均以A12:A13為其準則範圍,而其 A13需使用到地區別當作過濾條件。目前資料表範圍所定義之變數 欄內容乃為各種不同地區別,故於此處應輸入A13,以便將"士林 區"、"中山區"、"內湖區"或"大同區",分別代入A13位置當作準 則範圍之過濾條件,以求算各相關統計量。

4 按 <u>■</u> 鈕完成輸入,可一舉求得各不同地區之房屋的:戶數、最 大坪數、最小坪數與每坪單價等資料

|    | Α           | В   | С    | D  | E   | F    | G    | Н          | Ι     |
|----|-------------|-----|------|----|-----|------|------|------------|-------|
| 1  | 編號          | 地區  | 街道   | 樓數 | 坪數  | 狀況   | 售屋者  | 建造日期       | 售價(萬) |
| 9  | A11         | 大同區 | 延平北路 | 4  | 12  | 極佳   | 仲介公司 | 1990/06/11 | 960   |
| 10 |             |     |      |    |     |      |      |            |       |
| 11 | 準則範圍A12:A13 |     |      |    | 戶數  | 最大坪數 | 最小坪數 | 每坪單價       |       |
| 12 | 地區          |     |      |    |     | 8    | 65   | 12         | 33.16 |
| 13 |             |     |      |    | 士林區 | 2    | 65   | 36         | 27.92 |
| 14 |             |     |      |    | 中山區 | 3    | 38   | 18         | 38.10 |
| 15 |             |     |      |    | 内湖區 | 2    | 55   | 45         | 28.70 |
| 16 |             |     |      |    | 大同區 | 1    | 12   | 12         | 80.00 |

#### 雙變數資料表

## 兩個變數均為字串標記

茲假定, 欲於前文房屋資料中, 求得各地區中不同房屋狀況的家數。首先, 於範例『Fun10-參照.xlsx\運算列表2』工作表E13:E16輸入各地區別資料當 作欄變數; 另於F12:G12輸入各狀況別資料當作列變數。接著,於E12輸入:

#### =DCOUNTA(A1:I9,1,A12:B13)

以當作此交叉表之運算公式。

另將A12:B13安排為準則範圍,準則範圍內含地區與狀況兩個欄名,其 A13、B13處目前均無任何內容,將來A13可自欄變數之範圍(E13:E16)分 別取得各地區別;而B13則可自列變數之範圍(F12:G12)分別取得各房屋 狀況,以作為過濾條件,再依公式求算符合條件之房屋數。如:

| E1 | E12 • : × • f* =DCOUNTA(A1:19,1,A12:B13) |                  |      |    |     |    |      |            |       |  |  |  |
|----|------------------------------------------|------------------|------|----|-----|----|------|------------|-------|--|--|--|
|    | A                                        | В                | С    | D  | E   | F  | G    | Н          | Ι     |  |  |  |
| 1  | 編號                                       | 地區               | 銜道   | 樓數 | 坪數  | 狀況 | 售屋者  | 建造日期       | 售價(萬) |  |  |  |
| 9  | A11                                      | 大同區              | 延平北路 | 4  | 12  | 極佳 | 仲介公司 | 1990/06/11 | 960   |  |  |  |
| 10 |                                          |                  |      |    |     |    |      |            |       |  |  |  |
| 11 | 準則範囲                                     | <b>酊</b> A12:B13 |      |    |     |    |      | 總計         |       |  |  |  |
| 12 | 地區                                       | 狀況               |      |    | 8   | 極佳 | 尚可   |            |       |  |  |  |
| 13 |                                          |                  |      |    | 士林區 |    |      |            |       |  |  |  |
| 14 |                                          |                  |      |    | 中山區 |    |      |            |       |  |  |  |
| 15 |                                          |                  |      |    | 大同區 |    |      |            |       |  |  |  |
| 16 |                                          |                  |      |    | 內湖區 |    |      |            |       |  |  |  |
| 17 |                                          |                  |      | 總計 |     |    |      |            |       |  |  |  |

接著,依下列步驟執行:

 將建表範圍選取為E12:H17,涵蓋欄變數及列變數之所有內容以及 其交會處之公式(為何多選一列及一欄空格?詳下文說明)

| E1 | E12 • : × • f =DCOUNTA(A1:19,1,A12:B13) |                  |      |    |     |    |      |            |       |  |  |  |
|----|-----------------------------------------|------------------|------|----|-----|----|------|------------|-------|--|--|--|
|    | А                                       | В                | С    | D  | E   | F  | G    | Н          | Ι     |  |  |  |
| 1  | 編號                                      | 地區               | 街道   | 樓數 | 坪數  | 狀況 | 售屋者  | 建造日期       | 售價(萬) |  |  |  |
| 9  | A11                                     | 大同區              | 延平北路 | 4  | 12  | 極佳 | 仲介公司 | 1990/06/11 | 960   |  |  |  |
| 10 |                                         |                  |      |    |     |    |      |            |       |  |  |  |
| 11 | 準則範囲                                    | <b>割</b> A12:B13 |      |    |     |    |      | 總計         |       |  |  |  |
| 12 | 地區                                      | 狀況               |      |    | 8   | 極佳 | 尚可   |            |       |  |  |  |
| 13 |                                         |                  |      |    | 士林區 |    |      |            |       |  |  |  |
| 14 |                                         |                  |      |    | 中山區 |    |      |            |       |  |  |  |
| 15 |                                         |                  |      |    | 大同區 |    |      |            |       |  |  |  |
| 16 |                                         |                  |      |    | 内湖區 |    |      |            |       |  |  |  |
| 17 |                                         |                  |      | 總計 |     |    |      |            |       |  |  |  |

- 3 於『列變數儲存格(R):』後單按滑鼠,續以滑鼠選按B13儲存格

因公式中,所使用之準則範圍的『狀況』內容將置於B13,而目前 列變數之內容為各狀況別資料,故於『列變數儲存格(R):』後,輸 入B13,以利將列變數之內容代入B13位置。 🖌 於『欄變數儲存格(C):』後單按滑鼠,續以滑鼠選按A13儲存格

由於公式中,所使用之準則範圍的『地區』內容將置於A13,而目 前欄變數之內容為各地區別資料,故於『欄變數儲存格(C):』後, 輸入A13,以利將欄變數之內容代入A13位置。

|    | A    | В                | С    | D  | E   | F           | G                       | Н              | I             |
|----|------|------------------|------|----|-----|-------------|-------------------------|----------------|---------------|
| 1  | 編號   | 地區               | 街道   | 樓數 | 坪數  | 狀況          | 售屋者                     | 建造日期           | <b>售價</b> (萬) |
| 9  | A11  | 大同區              | 延平北路 | 4  | 12  | 極佳          | 仲介公司                    | 1990/06/11     | 960           |
| 10 |      |                  |      |    |     |             |                         |                |               |
| 11 | 準則範認 | <b>酊</b> A12:B13 |      |    |     |             |                         | 總計             |               |
| 12 | 地區   | 狀況               |      |    | 8   | 極佳          | 尚可                      |                |               |
| 13 |      |                  |      |    | 士林區 |             | -                       |                |               |
| 14 |      |                  |      |    | 山山中 | 通昇列制        | 表                       | ? X            |               |
| 15 |      |                  |      |    | 大同區 | 列變數個        | 青存格(R): \$1             | 3\$13 1        |               |
| 16 |      |                  |      |    | 内湖區 | 螺纹曲板        | ま方お(の)・ い               | \\$12 <b>1</b> | 5             |
| 17 |      |                  |      | 總計 |     | 100 20 20 1 | an <del>s</del> in (c). |                |               |
| 18 |      |                  |      |    |     |             | 確定                      | 取消             |               |
| 19 |      |                  |      |    |     |             |                         |                |               |

5 按 **職** 鈕,完成輸入。獲致建表內容

| E1 | 312 ▼ : × ✓ ≰ =DCOUNTA(A1:19,1,A12:B13) |                  |      |    |     |    |      |            |  |  |  |  |  |
|----|-----------------------------------------|------------------|------|----|-----|----|------|------------|--|--|--|--|--|
|    | А                                       | В                | С    | D  | E   | F  | G    | Н          |  |  |  |  |  |
| 1  | 編號                                      | 地區               | 街道   | 樓數 | 坪數  | 狀況 | 售屋者  | 建造日期       |  |  |  |  |  |
| 9  | A11                                     | 大同區              | 延平北路 | 4  | 12  | 極佳 | 仲介公司 | 1990/06/11 |  |  |  |  |  |
| 10 |                                         |                  |      |    |     |    |      |            |  |  |  |  |  |
| 11 | 準則範囲                                    | <b>割</b> A12:B13 |      |    |     |    |      | 總計         |  |  |  |  |  |
| 12 | 地區                                      | 狀況               |      |    | 8   | 極佳 | 尚可   |            |  |  |  |  |  |
| 13 |                                         |                  |      |    | 士林區 | 2  | 0    | 2          |  |  |  |  |  |
| 14 |                                         |                  |      |    | 国山中 | 1  | 2    | 3          |  |  |  |  |  |
| 15 |                                         |                  |      |    | 大同區 | 1  | 0    | 1          |  |  |  |  |  |
| 16 |                                         |                  |      |    | 內湖區 | C  | 2    | 2          |  |  |  |  |  |
| 17 |                                         |                  |      | 總計 |     | 4  | 4    | 8          |  |  |  |  |  |

可分別將地區別代入A13(當代入E17之空白資料,即等於無『地區』條 件,可用以求算欄總計);將狀況別代入B13(當代入H12之空白資料,即 等於無『狀況』條件,可用以求算列總計)。利用E12之

=DCOUNTA(A1:19,1,A12:B13)

公式,一舉算出各地區中各種房屋狀況的家數。

您可能會有疑問,為何不將兩個『總計』字串,安排於E17及H12?但這樣 會獲致欄/列之總計部份均為0:

| E1 | E12 • : × • f =DCOUNTA(A1:19,1,A12:B13) |                  |      |    |     |    |      |            |  |  |  |  |
|----|-----------------------------------------|------------------|------|----|-----|----|------|------------|--|--|--|--|
|    | A B                                     |                  | С    | D  | E   | F  | G    | Н          |  |  |  |  |
| 1  | 編號                                      | 地區               | 街道   | 樓數 | 坪數  | 狀況 | 售屋者  | 建造日期       |  |  |  |  |
| 9  | A11                                     | 大同區              | 延平北路 | 4  | 12  | 極佳 | 仲介公司 | 1990/06/11 |  |  |  |  |
| 10 |                                         |                  |      |    |     |    |      |            |  |  |  |  |
| 11 | 準則範                                     | <b>割</b> A12:B13 |      |    |     |    |      |            |  |  |  |  |
| 12 | 地區                                      | 狀況               |      |    | 8   | 極佳 | 尚可   | 總計         |  |  |  |  |
| 13 |                                         |                  |      |    | 士林區 | 2  | 0    | 0          |  |  |  |  |
| 14 |                                         |                  |      |    | 中山區 | 1  | 2    | 0          |  |  |  |  |
| 15 |                                         |                  |      |    | 大同區 | 1  | 0    | 0          |  |  |  |  |
| 16 |                                         |                  |      |    | 內湖區 | 0  | 2    | 0          |  |  |  |  |
| 17 |                                         |                  |      |    | 總計  | 0  | 0    | 0          |  |  |  |  |

何故?因為,無論是『地區』或『狀況』,均無"總計"字串所致。

#### 使用條件式

資料庫統計函數中之準則範圍內,亦可使用條件式當過濾條件。所以,也可 利用按『資料/預測/模擬分析』 鈕,續選「運算列表(T)…」,以求得各 種不同條件之情況下的統計量。

茲假定,欲於前文房屋資料中,將坪數以30坪為界分為兩組;另將售價以1200萬為界分為兩組,求算不同坪數與售價之房屋家數。首先,於範例 『Fun10-參照.xlsx\運算列表3』工作表E14:E15內輸入<=30與>30當作欄變 數;另於F13:G13輸入<=1200與>1200當作列變數。接著,於E13輸入:

=DCOUNTA(A1:I9,1,A12:B13)

以當作此交叉表之運算公式。

另將A12:B13安排為準則範圍,準則範圍內含『坪數』與『售價(萬)』 兩個欄名,其A13、B13處目前均無任何內容,將來A13可自欄變數範 圍(E14:E15),分別取得坪數之比較條件式;而B13則可自列變數範圍 (F13:G13),分別取得售價之比較條件式,以當作過濾條件,再依公式求算 符合條件之房屋數。如: 檢視參照與資料庫函數

| E1 | 3              | • : × | √ fx | =DC | OUNTA( | A1:I9,1,A1 | .2:B13) |            |       |
|----|----------------|-------|------|-----|--------|------------|---------|------------|-------|
|    | A              | В     | С    | D   | E      | F          | G       | Н          | Ι     |
| 1  | 編號             | 地區    | 銜道   | 樓數  | 坪數     | 狀況         | 售屋者     | 建造日期       | 售價(萬) |
| 9  | A11            | 大同區   | 延平北路 | 4   | 12     | 極佳         | 仲介公司    | 1990/06/11 | 960   |
| 10 |                |       |      |     |        |            |         |            |       |
| 11 | 11 準則範圍A12:B13 |       |      |     |        |            |         |            |       |
| 12 | 抨數             | 售價(萬) |      |     |        | 售          | 價       | 合計         |       |
| 13 |                |       |      |     | 8      | <=1200     | >1200   |            |       |
| 14 |                |       |      | 坪   | <=30   |            |         |            |       |
| 15 |                |       |      | 數   | >30    |            |         |            |       |
| 16 |                |       |      | 合計  |        |            |         |            |       |

接著,依下列步驟執行:

- 1 將建表範圍選取為E13:H16
- = 2 按『資料/預測/模擬分析』 ##3# 鈕,續選「運算列表(T)…」,轉入 『資料表』對話方塊

3 於『列變數儲存格(R):』後,單按滑鼠,續以滑鼠選按B13儲存格

因公式中,所使用之準則範圍的『售價(萬)』比較式將置於B13, 而目前列變數之內容為售價之比較式,故於『列變數儲存格(R): 』 後,輸入B13,以利將售價之比較式代入B13位置。

Ⅰ 於『欄變數儲存格(C):』後,單按滑鼠,續以滑鼠選按A13儲存格

由於公式中,所使用之準則範圍的『坪數』比較式將置於A13,而 目前欄變數之內容為坪數之比較式,故於『欄變數儲存格(C):』 後,輸入A13,以利將坪數之比較式代入A13位置。

|    | A    | В       | С    | D  | E    | F                   | G            | Н          | Ι             |
|----|------|---------|------|----|------|---------------------|--------------|------------|---------------|
| 1  | 編號   | 地區      | 街道   | 樓數 | 坪數   | 狀況                  | 售屋者          | 建造日期       | <b>售價</b> (萬) |
| 9  | A11  | 大同區     | 延平北路 | 4  | 12   | 極佳                  | 仲介公司         | 1990/06/11 | 960           |
| 10 |      |         |      |    |      |                     |              |            |               |
| 11 | 準則範圍 | A12:B13 |      |    |      |                     |              |            |               |
| 12 | 坪數   | 售價(萬)   |      |    |      | 鲁                   | 價            | 合計         |               |
| 13 |      |         |      |    | 8    | <=1200              | >1200        |            |               |
| 14 |      |         |      | 抨  | <=30 | 実施です                |              | <b>1</b> V |               |
| 15 |      |         |      | 數  | >30  | 連昇列表                |              | r x        |               |
| 16 |      |         |      | 合計 |      | 列變數儲存格              | (R): \$B\$13 | 1          |               |
| 17 |      |         |      |    |      | 網織動機方約              | (C) \$4\$13  | <b>^</b>   |               |
| 18 |      |         |      |    |      | 1913-52 XX 19917-19 |              | -          |               |
| 19 |      |         |      |    |      |                     | 確定           | 取消         |               |
| 20 |      |         |      |    |      |                     |              |            |               |

5 按 **職** 鈕,完成輸入。獲致建表內容

| E13 |      | • : ×    | fs   | =DC | =DCOUNTA(A1:19,1,A12:B13) |        |       |            |       |  |
|-----|------|----------|------|-----|---------------------------|--------|-------|------------|-------|--|
|     | A    | В        | С    | D   | E                         | F      | G     | Н          | Ι     |  |
| 1   | 編號   | 地區       | 銜道   | 樓數  | 坪數                        | 狀況     | 售屋者   | 建造日期       | 售價(萬) |  |
| 9   | A11  | 大同區      | 延平北路 | 4   | 12                        | 極佳     | 仲介公司  | 1990/06/11 | 960   |  |
| 10  |      |          |      |     |                           |        |       |            |       |  |
| 11  | 準則範圍 | ∎A12:B13 |      |     |                           |        |       |            |       |  |
| 12  | 抨數   | 售價(萬)    |      |     |                           | 偟      | 價     | 合計         |       |  |
| 13  |      |          |      |     | 8                         | <=1200 | >1200 |            |       |  |
| 14  |      |          |      | 坪   | <=30                      | 3      | 0     | 3          |       |  |
| 15  |      |          |      | 數   | >30                       | 2      | 3     | 5          |       |  |
| 16  |      |          |      | 合計  |                           | 5      | 3     | 8          |       |  |

可分別將坪數比較條件代入A13(當代入E16之空白資料,即等於無坪數條件,可用以求算列總計);可分別將售價比較條件代入B13(當代入H13之空白資料,即等於無售價條件,可用以求算欄總計)。利用E13之

#### =DCOUNTA(A1:I9,1,A12:B13)

公式,一舉算出不同坪數與售價的房屋家數。

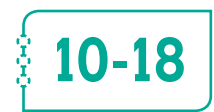

取得資料DGET()

#### DGET(資料庫表單,欄名或第幾欄,準則範圍)

DGET(database,field,criteria)

本函數可於資料庫表單中,依準則範圍所標示之條件,過濾出第一筆符合條 件之記錄,並取回其欄名或第幾欄所指定之欄位。

如於範例『Fun10-參照.xlsx\DGET』工作表A1:H10之資料庫表單中:

|    | A    | В    | С  | D  | E   | F          | G              | Н             |
|----|------|------|----|----|-----|------------|----------------|---------------|
| 1  | 编號   | 姓名   | 性別 | 部門 | 職稱  | 生日         | 地址             | 電話            |
| 2  | 1201 | 張惠真  | 女  | 會計 | 主任  | 1980/05/29 | 台北市民生東路三段68號六樓 | (02)2517-6399 |
| 3  | 1203 | 呂安瑩  | 女  | 人事 | 主任  | 1976/08/28 | 台北市興安街一段15號四樓  | (02)2515-5428 |
| 4  | 1208 | 吳志明  | 男  | 業務 | 主任  | 1965/12/01 | 台北市內湖路三段148號二樓 | (02)2517-6408 |
| 5  | 1218 | 黃啟川  | 男  | 業務 | 專員  | 1980/11/08 | 台北市合江街124號五樓   | (02)2736-3972 |
| 6  | 1220 | 謝龍盛  | 男  | 業務 | 專員  | 1975/10/29 | 桃園市成功路338號四樓   | (03)8894-5677 |
| 7  | 1316 | 孫國寧  | 女  | 門市 | 主任  | 1973/02/20 | 台北市北投中央路12號三樓  | (02)5897-4651 |
| 8  | 1318 | 楊桂芬  | 女  | 門市 | 銷售員 | 1971/02/22 | 台北市龍江街23號三樓    | (02)2555-7892 |
| 9  | 1440 | 梁國棟  | 男  | 業務 | 專員  | 1981/06/07 | 台北市敦化南路138號二樓  | (02)7639-8751 |
| 10 | 1452 | 林美惠  | 女  | 會計 | 專員  | 1964/01/25 | 基隆市中正路二段12號二樓  | (03)3399-5146 |
| 11 |      |      |    |    |     |            |                |               |
| 12 |      | 编號   | 性別 | 姓名 |     |            |                |               |
| 13 |      | 1318 |    |    |     |            |                |               |
| 14 |      | 部門   | 職稱 | 生日 |     |            |                |               |
| 15 |      |      |    |    |     |            |                |               |
| 16 |      | 電話   | 地址 |    |     |            |                |               |
| 17 |      |      |    |    |     |            |                |               |

以B12:B13為準則範圍,要取得之欄名或第幾欄可直接使用C12、D12、 B14、C14、D14、B16與C16之標題字。故將其相關儲存格安排成下示之 公式:

C13 =DGET(\$A\$1:\$H\$10,C12,\$B\$12:\$B\$13)
D13 =DGET(\$A\$1:\$H\$10,D12,\$B\$12:\$B\$13)
B15 =DGET(\$A\$1:\$H\$10,B14,\$B\$12:\$B\$13)
C15 =DGET(\$A\$1:\$H\$10,C14,\$B\$12:\$B\$13)
D15 =DGET(\$A\$1:\$H\$10,D14,\$B\$12:\$B\$13)
B17 =DGET(\$A\$1:\$H\$10,B16,\$B\$12:\$B\$13)
C17 =DGET(\$A\$1:\$H\$10,C16,\$B\$12:\$B\$13)

即可取得符合條件之指定欄位:

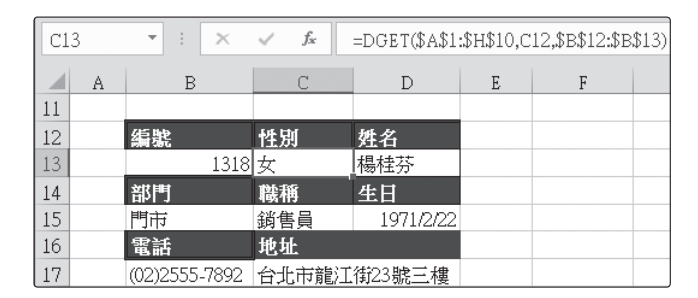

往後,只須於B13輸入要查詢之員工編號,即可查得其所有資料。